# 4 Self Check Function

### 4.1. Self Check

- 1. Self Check is used to automatically check the bus lines and hexadecimal codes of the TV set.
- 2. To get into the Self Check mode, press the "DOWN" button on the customer's controls at the front of the set, at the same time pressing the "MENU" button on the remote control. The screen that will show is represented by Figure 4.
- 3. Press both "OFF TIMER" button on the remote control and "DOWN" key button on the control panel.

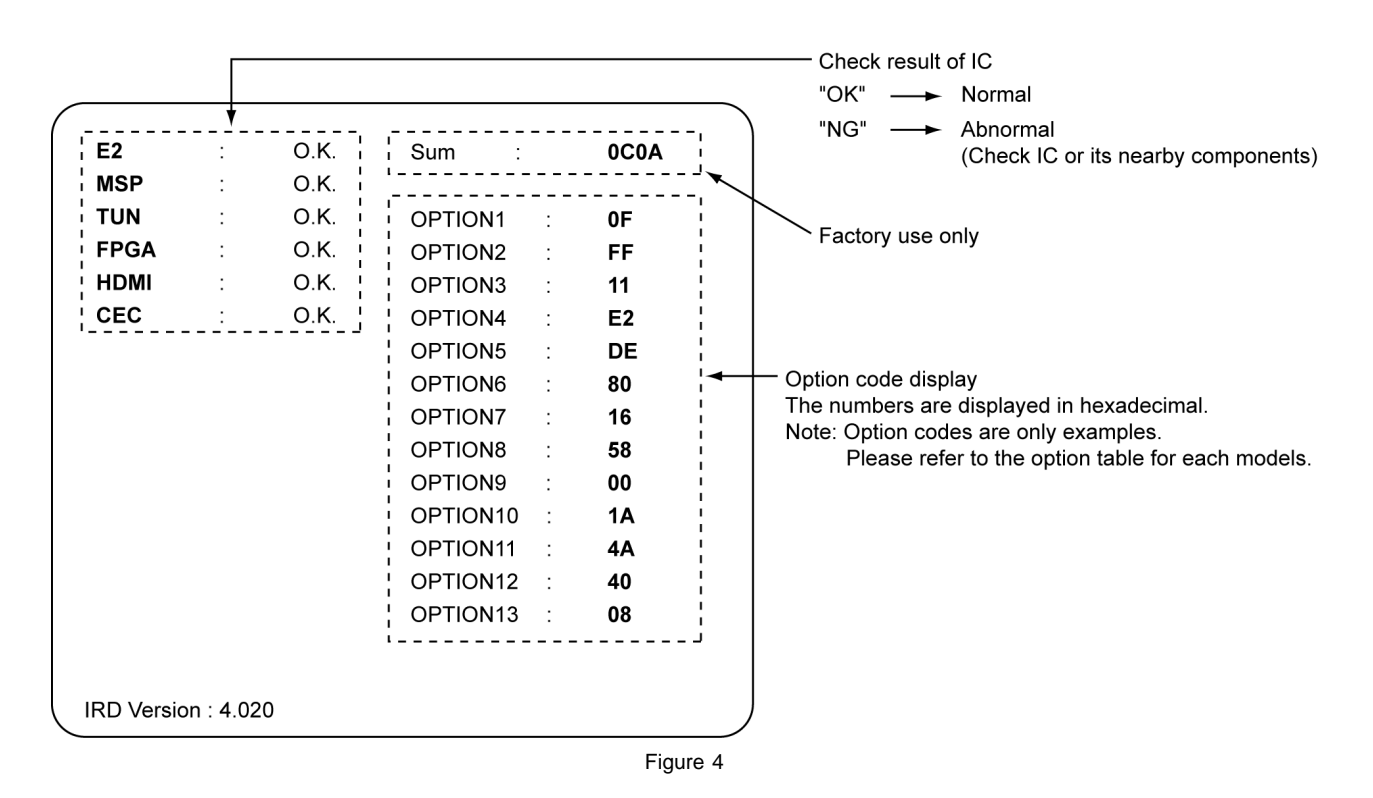

# 4.2. Power LED Blinking Timing Chart

1. Subject

Information of LED blinking timing chart.

2. Contents

When an abonormality has occurred in the unit, the protection circuit operates and resets to standby mode. At this time, the defective block can be identified by the number of blinks of the Power LED on the front panel of the unit.

| No. of blinks | Blinking timing | Contents                                             | Check point             |  |
|---------------|-----------------|------------------------------------------------------|-------------------------|--|
| 1             | Once 4 sec      | Inverter SOS<br>(24 V line<br>Inverter in LCD panel) | POWER UNIT<br>LCD PANEL |  |
| 3             |                 | SOS<br>BT 30 V/<br>SOUND 18 V/<br>PANEL 12 V/        | AP-BOARD<br>H-BOARD     |  |
| 4             |                 | Sub 9 V                                              | AP-BOARD                |  |
| 5             |                 | Sub 5 V                                              | AP-BOARD                |  |
| 6             |                 | Main 9 V                                             | AP-BOARD                |  |
| 8             |                 | Main 3.3 V                                           | AP-BOARD                |  |

# 8 Service Mode Adjustment

Set channel 99, then set the timer to 30 min. Press the "RECALL" button on the remote control and the "-" button on the LCD panel.

# 8.1. SERVICE 1

1. Press the red button (on the remote control) for adjustment below.

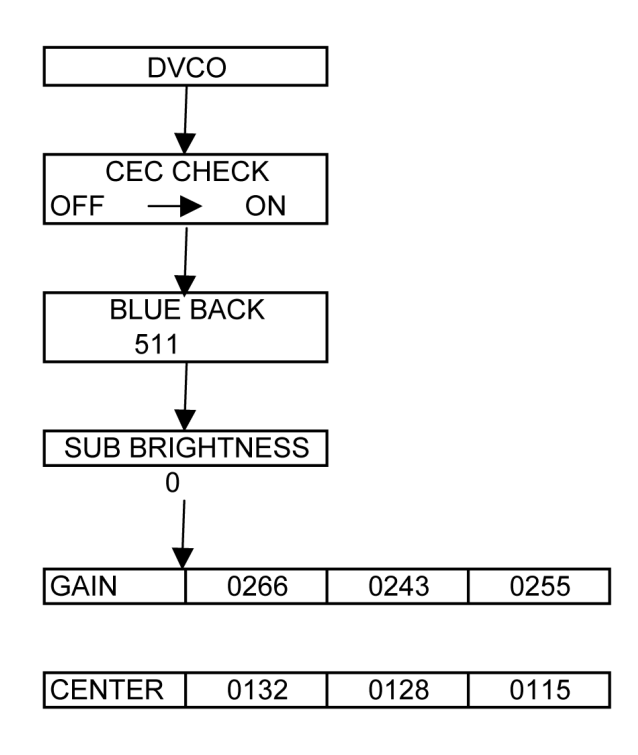

# 8.2. SERVICE 2

1. Select CEC CHECK mode in service 1, then press the "HOLD" button (on the remote control) to enter service 2.

# 8.3. Self Check Mode

Press the "TIMER" button (on the remote control) and the "DOWN" button on the LCD panel.
 Press the "NORMALIZE" button (on the remote control) to Exit.

### 8.4. Hotel Mode Adjustment

1. Press the "VOLUME DOWN" button on the TV panel while pressing the "TV/AV" button on the remote control. 2. Press the "MENU" button on the remote control to Exit the Hotel Mode Function. SERVICE 1

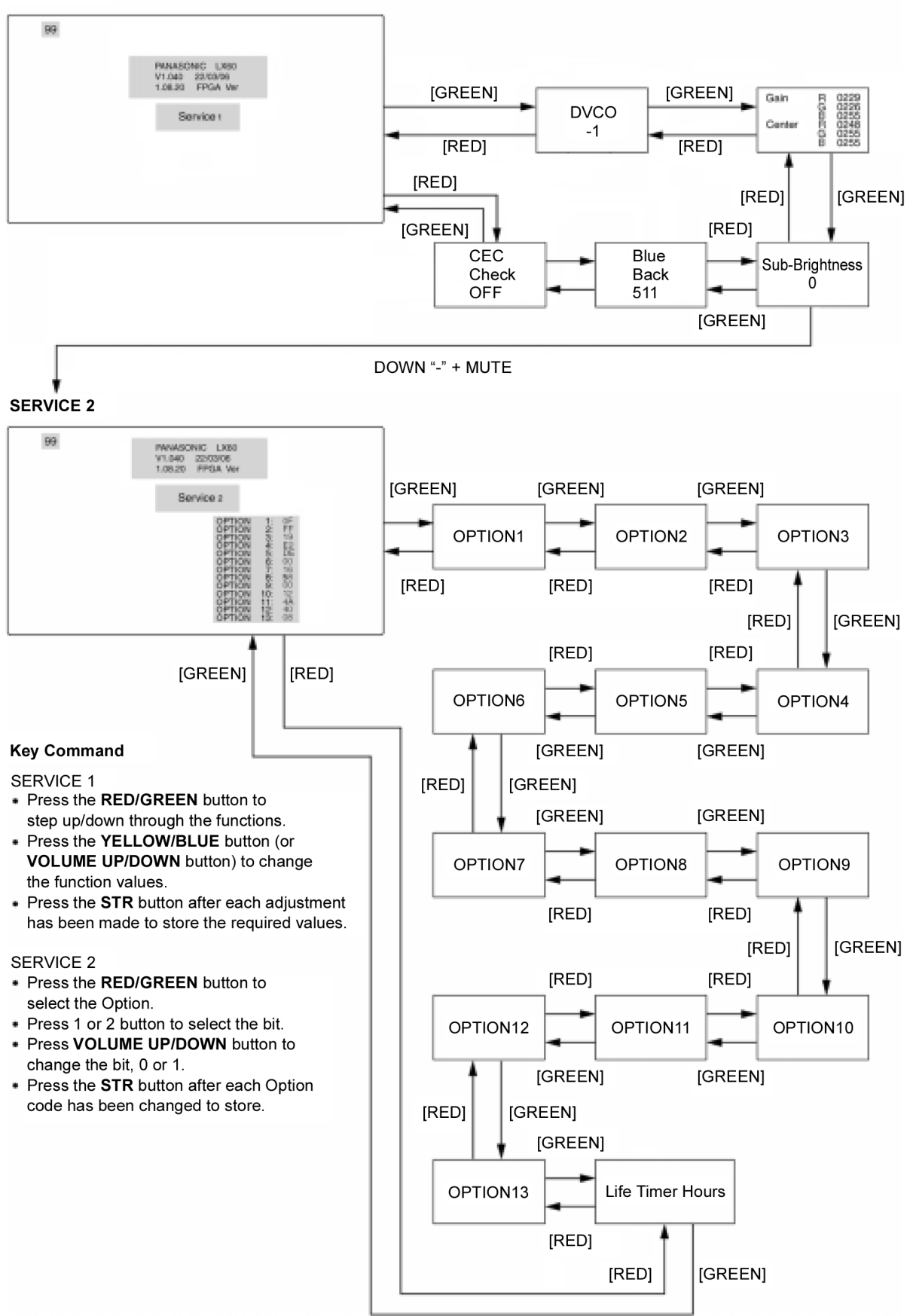

# 9 Adjustment

# 9.1. Voltage Chart of A Board

| Power Name   | Test point | Specification  |                |
|--------------|------------|----------------|----------------|
|              |            | ON             | STANDBY        |
| MAIN_5 V     | TP1823     | 5.0 ± 0.25 V   | -              |
| PANEL_12 V   | TP1815     | 12.0 ± 0.50 V  | -              |
| BT_30 V      | TP1820     | 30.0 V ± 2.0 V | -              |
| 24 V         | TP1818     | 24.0 ± 1.2 V   | -              |
| MAIN_8 V     | TP1822     | 8.15 V ± 0.4 V | -              |
| STB_6 V      | TP1805     | 6.0 V ± 0.25 V | 6.0 V ± 0.25 V |
| STB_3.3 V    | TP1835     | 3.30 ± 0.17 V  | 3.30 ± 0.17 V  |
| STB_1.8 V    | TP1837     | 1.89 ± 0.09 V  | 1.89 ± 0.09 V  |
| SOUND_13.3 V | TP1816     | 13.3 ± 0.6 V   | -              |

# 9.2. Voltage Chart of P board

| Power Name   | Test point | Specification  |                |
|--------------|------------|----------------|----------------|
|              |            | ON             | STANDBY        |
| MAIN_5 V     | TPP008     | 5.0 ± 0.25 V   | -              |
| PANEL_12 V   | TPP005     | 12.0 ± 0.50 V  | -              |
| BT_30 V      | TPP015     | 30.0 V ± 2.0 V | -              |
| 24 V         | TPP007     | 24.0 ± 1.2 V   | -              |
| MAIN_8 V     | TPP006     | 8.0 V ± 0.4 V  | -              |
| STB_6 V      | TPP013     | 6.0 V ± 0.25 V | 6.0 V ± 0.25 V |
| STB_3.3 V    | TPP009     | 3.30 ± 0.17 V  | 3.30 ± 0.17 V  |
| SOUND_13.3 V | TPP002     | 13.3 V ± 0.6 V | -              |

# 9.3. DVCO Adjustment

| Measuring instrument |    | Instrument name                                                                                                    | Connect to                                                                   | Remarks                                                          |
|----------------------|----|----------------------------------------------------------------------------------------------------|------------------------------------------------------------------------------|------------------------------------------------------------------|
|                      | 1. | Remote control composite<br>output device                                                                                                    | AVI AV input terminal                                                        |                                                                  |
| Adjust               |    | Proced                                                                                                    | dure                                                                         | Remarks                                                          |
|                      | 1. | <dvco adjustment=""><br/>AVI<br/>PAL/fp = 4.43361875 MHz<br/>Receive the colour bar pattern a<br/>*Signal generator : PAL/fp = 4.4</dvco>         | at AVI composite video.<br>43361875 MHz (ref.)                               | RF/PAL                                                           |
|                      | 2. | <ol> <li>Service 1<br/>Go to "DVCO" under Service 1 by pressing "FA" + "4" on the<br/>remote control.</li> </ol>                                  |                                                                              | [Another method]<br>Receive the PAL colour bar<br>pattern at RF. |
|                      | 3. | Perform automatic adjustment of<br>(About 3 sec.)<br>*DVCO (START)<br>The display colour of DVCO sh<br>(under adjustment) $\rightarrow$ black (co | of DVCO using the blue key. ows as black (START) $\rightarrow$ red mpletion) | EEPROM Address of DVCO<br>Adjustment value 238 ~ 239             |

# **11 Schematic Diagram**

### 11.1. Schematic Diagram Notes

### **Important Safety Notice**

Components identified by <u>N</u> mark have special characteristics important for safety. When replacing any of these components, use only manufacturer's specified parts.

#### Notes :

#### 1. Resistor

Unit of resistance is OHM [ $\Omega$ ] (K = 1 000, M = 1 000 000).

### 2. Capacitor

Unit of capacitance is µF unless otherwise noted.

#### 3. Coil

Unit of inductance is µF unless otherwise noted.

#### 4. Test Point

 $\bigcirc$  : Test Point position

#### 5. Earth Symbol

#### 6. Voltage Measurement

Voltage is measured using DC voltmeter. Conditions of the measurement are the following : Power Source......AC AUTO 110-240 V, 50/60 Hz Receiving Signal.....Colour Bar signal (RF) All customer's controls......Maximum positions

- Number in red circle indicates waveform number. (See waveform pattern table)
- 8. When an arrow mark ( 🖌 ) is found, connection is easily found from the direction of the arrow.

9. Indicates the major signal flow: Video 🛋 Audio

10. This schematic diagram is the latest at the time of printing and subject to change without notice.

#### Remarks :

 The Power Circuit contains a circuit area which uses a separate power supply to isolate the earth connection. The circuit is defined by HOT and COLD indications in the schematic diagram. Take the following precautions: All circuits, except the Power Circuit are cold.

Precautions:

- a. Do not touch the hot part or the hot and cold parts at the same time or you may be shocked.
- b. Do not short-circuit the hot and cold circuits or a fuse may blow and parts may break.
- c. Do not connect an instrument such as an oscilloscope to the hot and cold circuits simultaneously or a fuse may blow. Connect the earth of instruments to the earth connection of the circuit being measured.
- d. Make sure to disconnect the power plug before removing the chassis.

# 11.2. A Board

# 11.2.1. A Board (1 / 10)

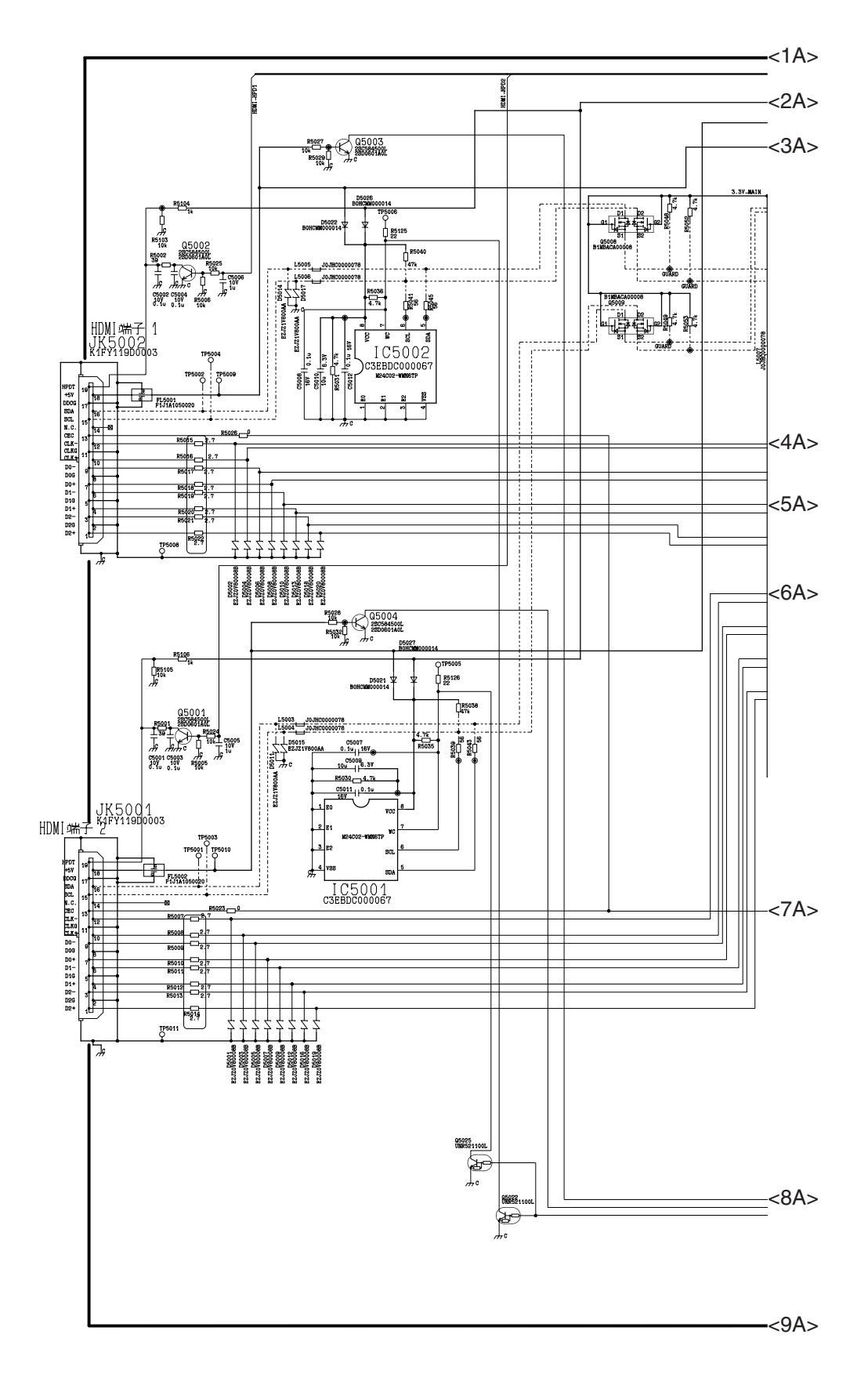

### 11.2.2. A Board (2 / 10)

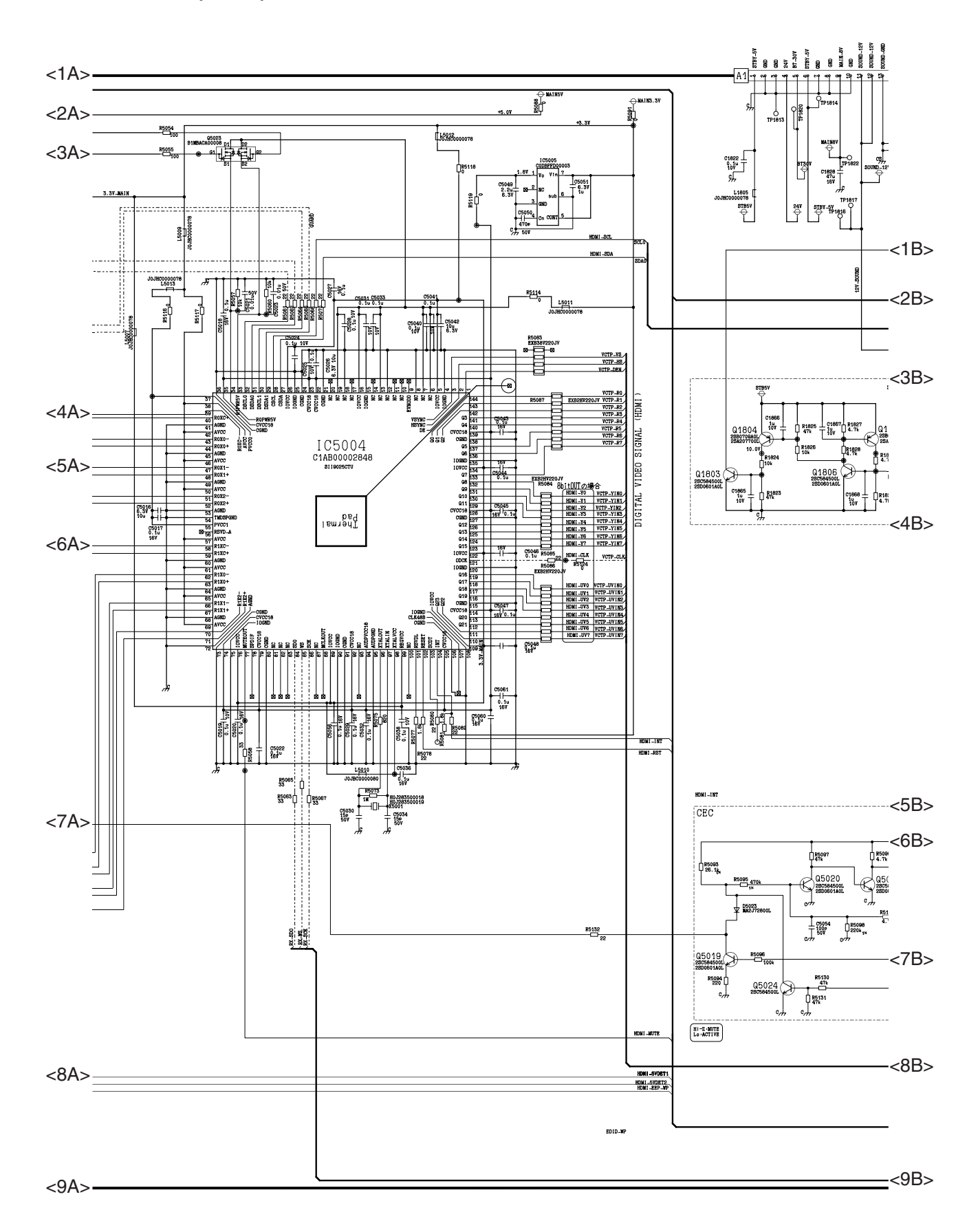

# 11.2.3. A Board (3 / 10)

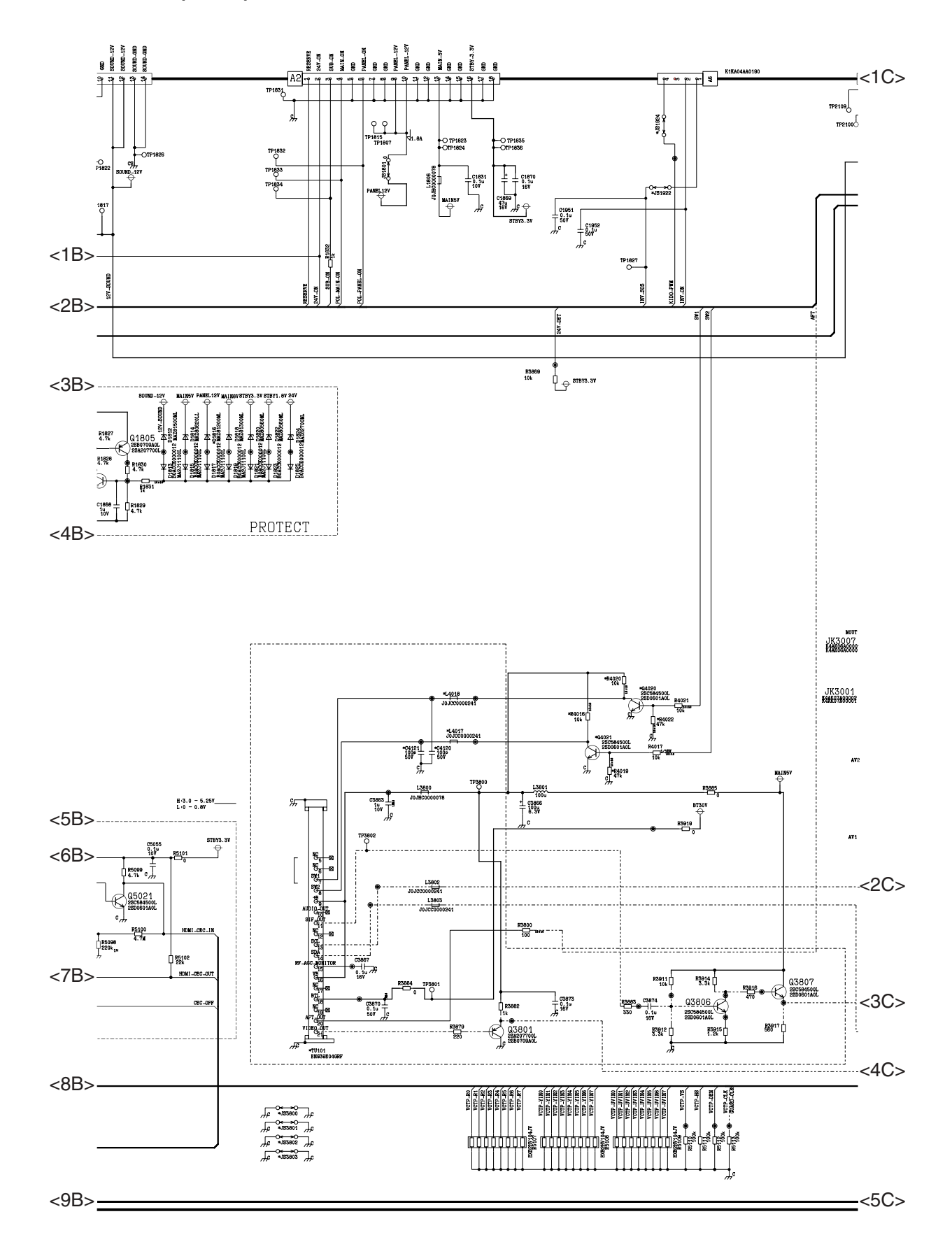

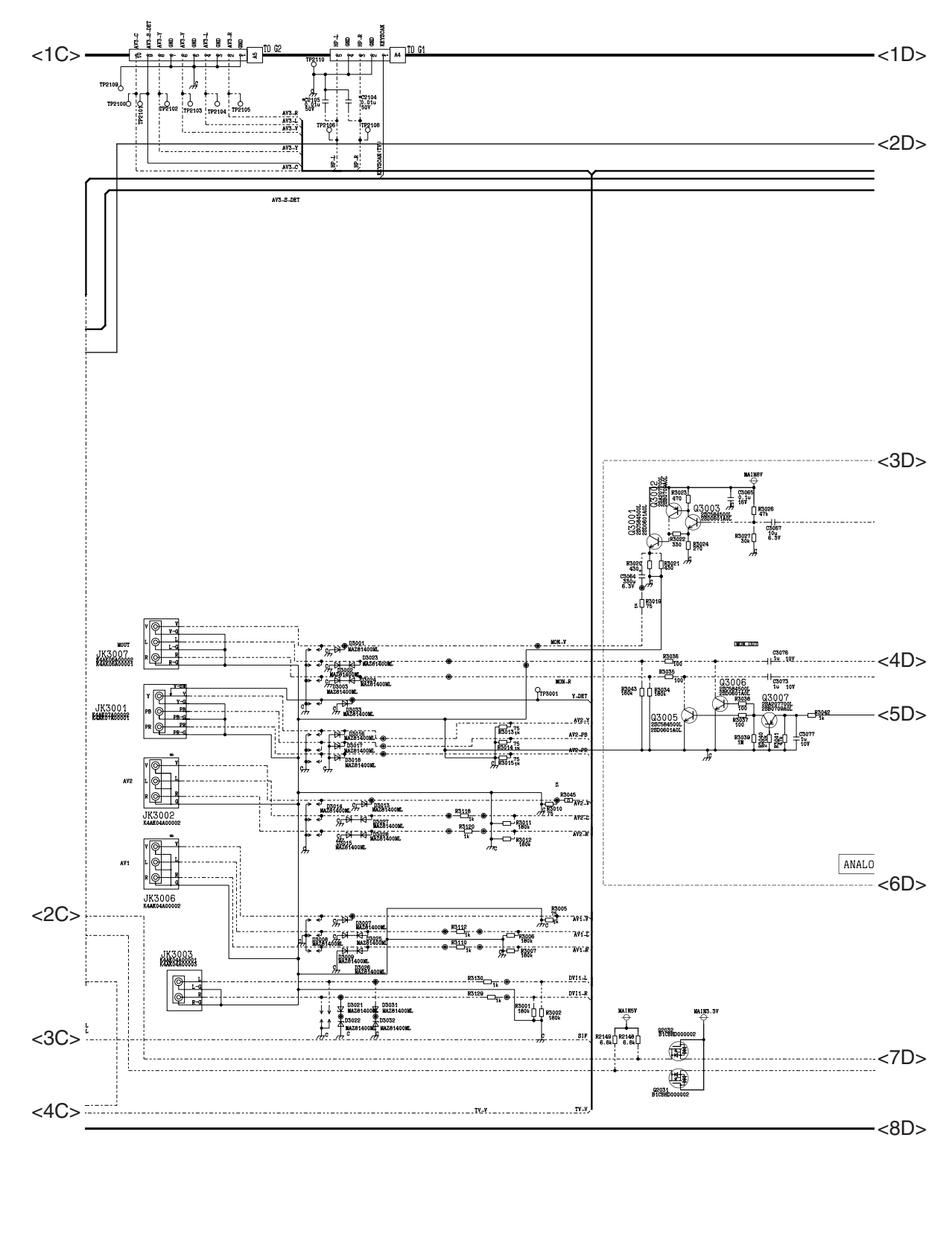

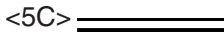

<u>\_\_\_\_\_</u><9D>

# 11.2.5. A Board (5 / 10)

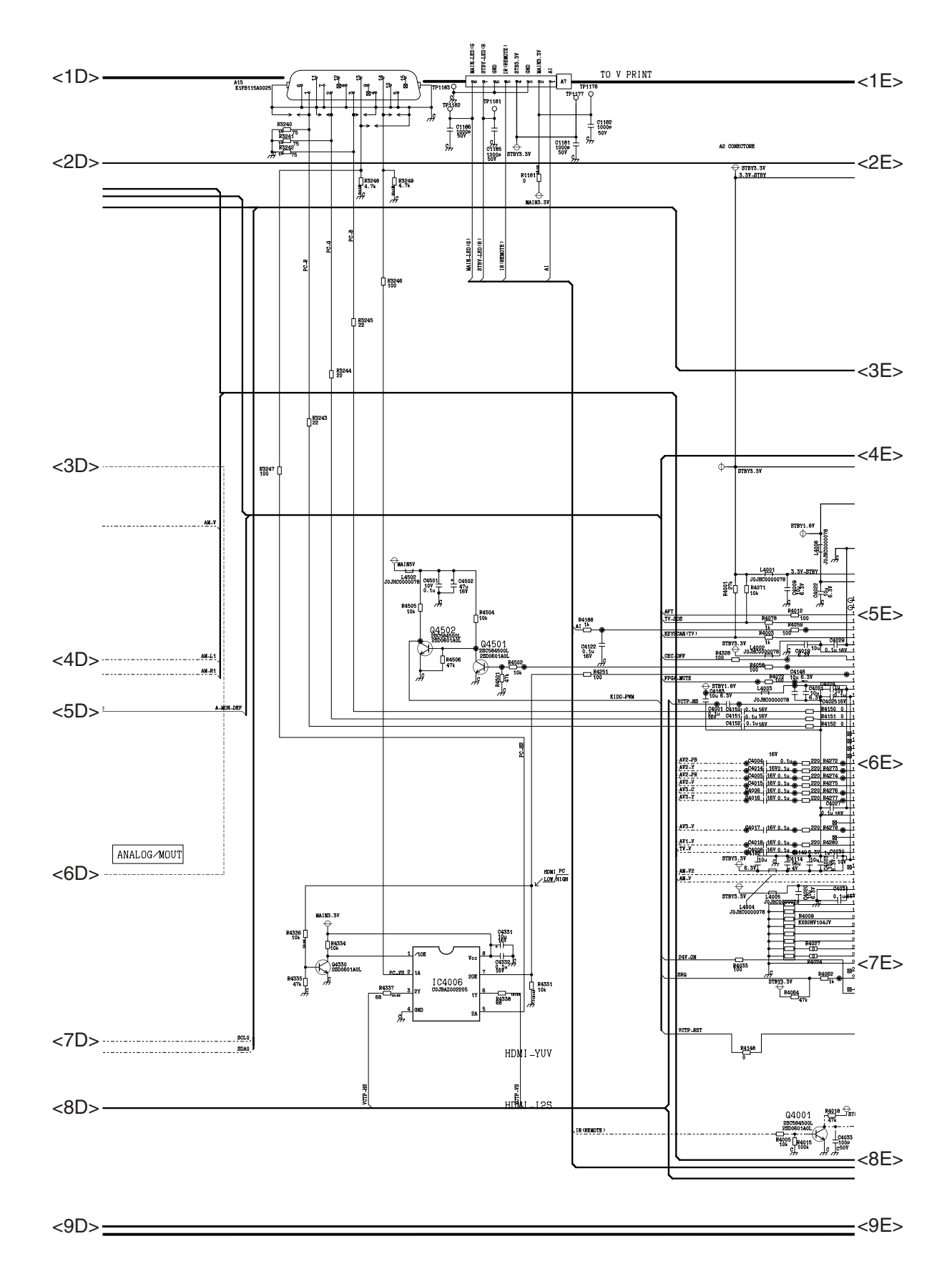

### 11.2.6. A Board (6 / 10)

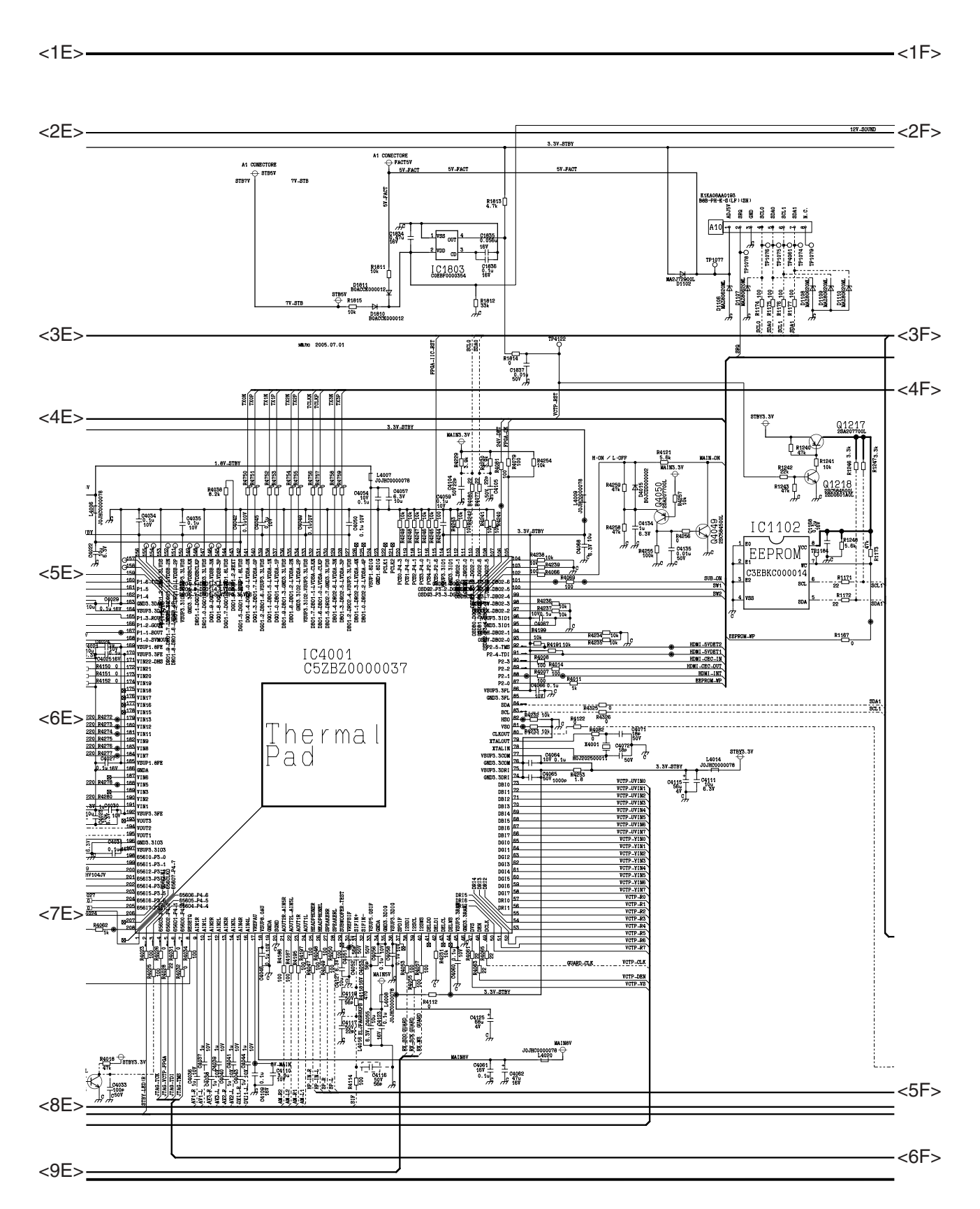

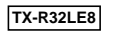

### 11.2.7. A Board (7 / 10)

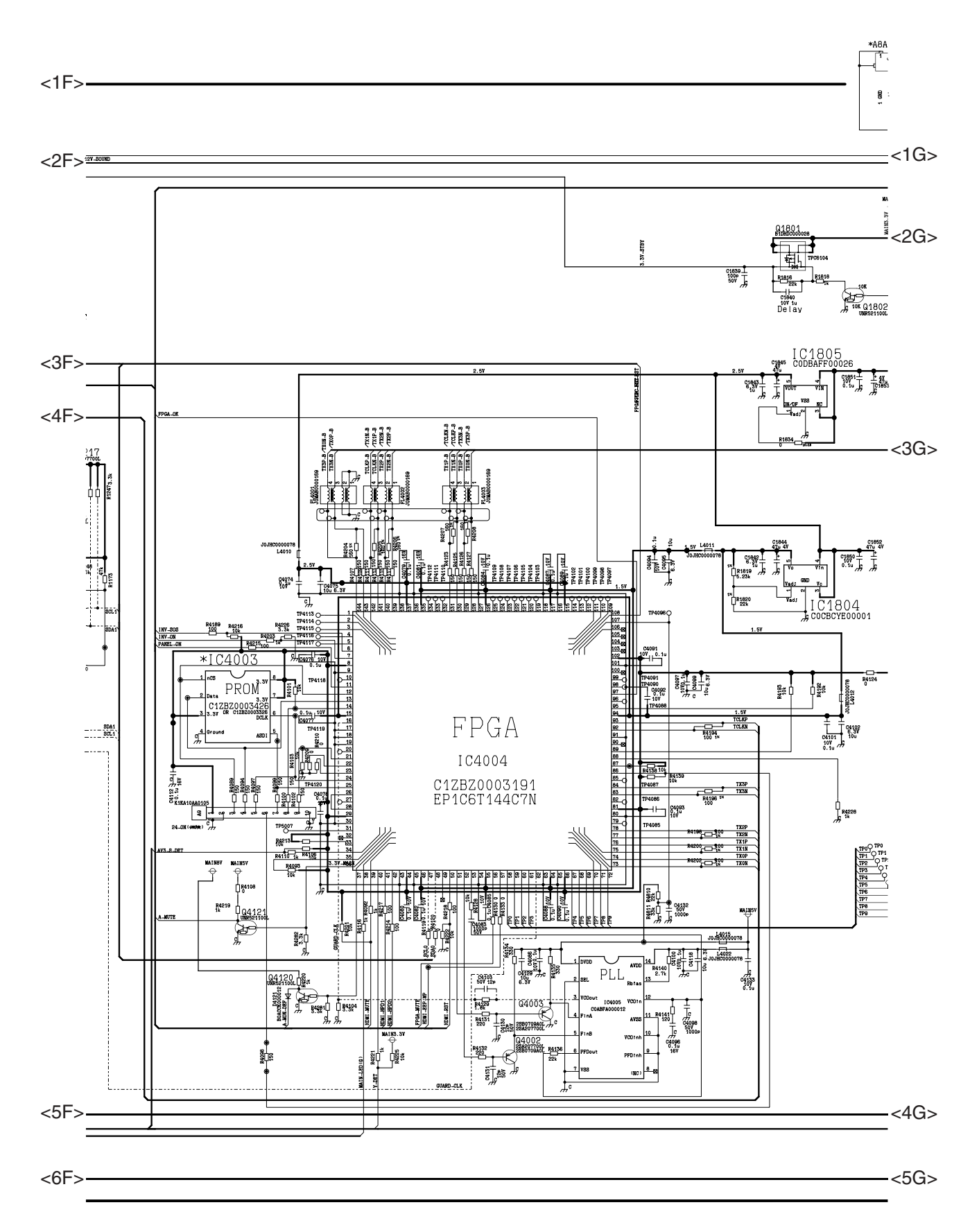

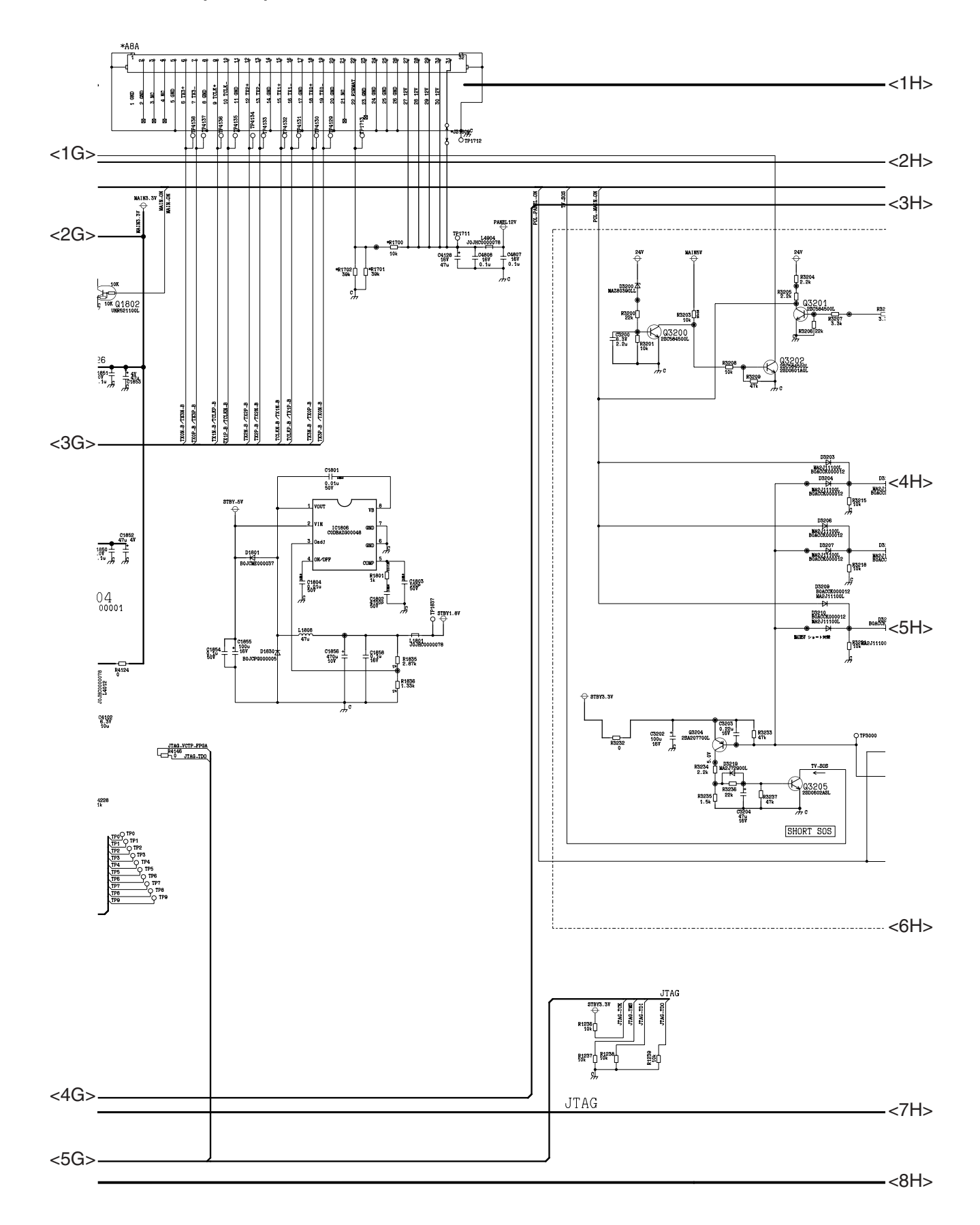

# 11.2.9. A Board (9 / 10)

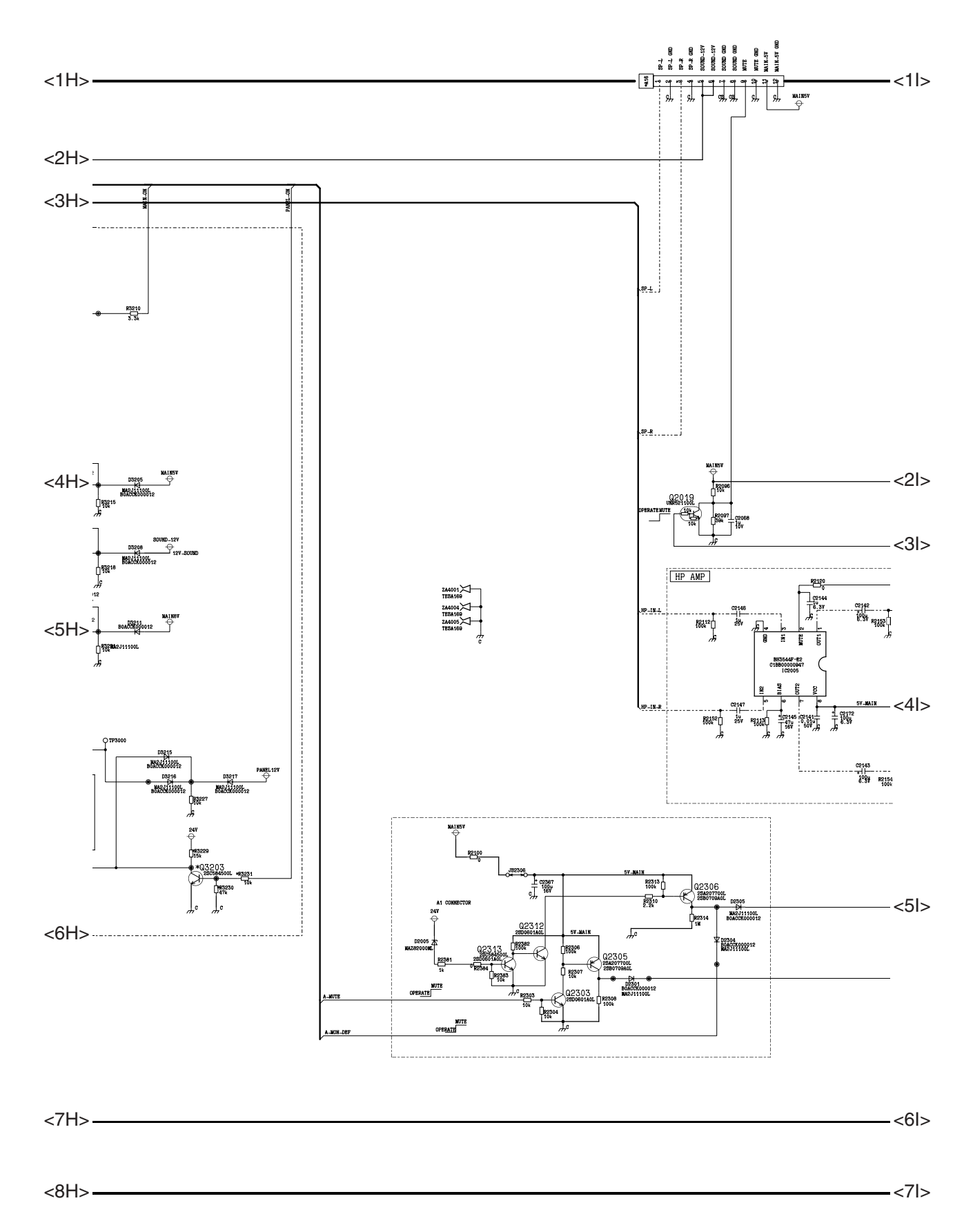

# 11.2.10. A Board (10 / 10)

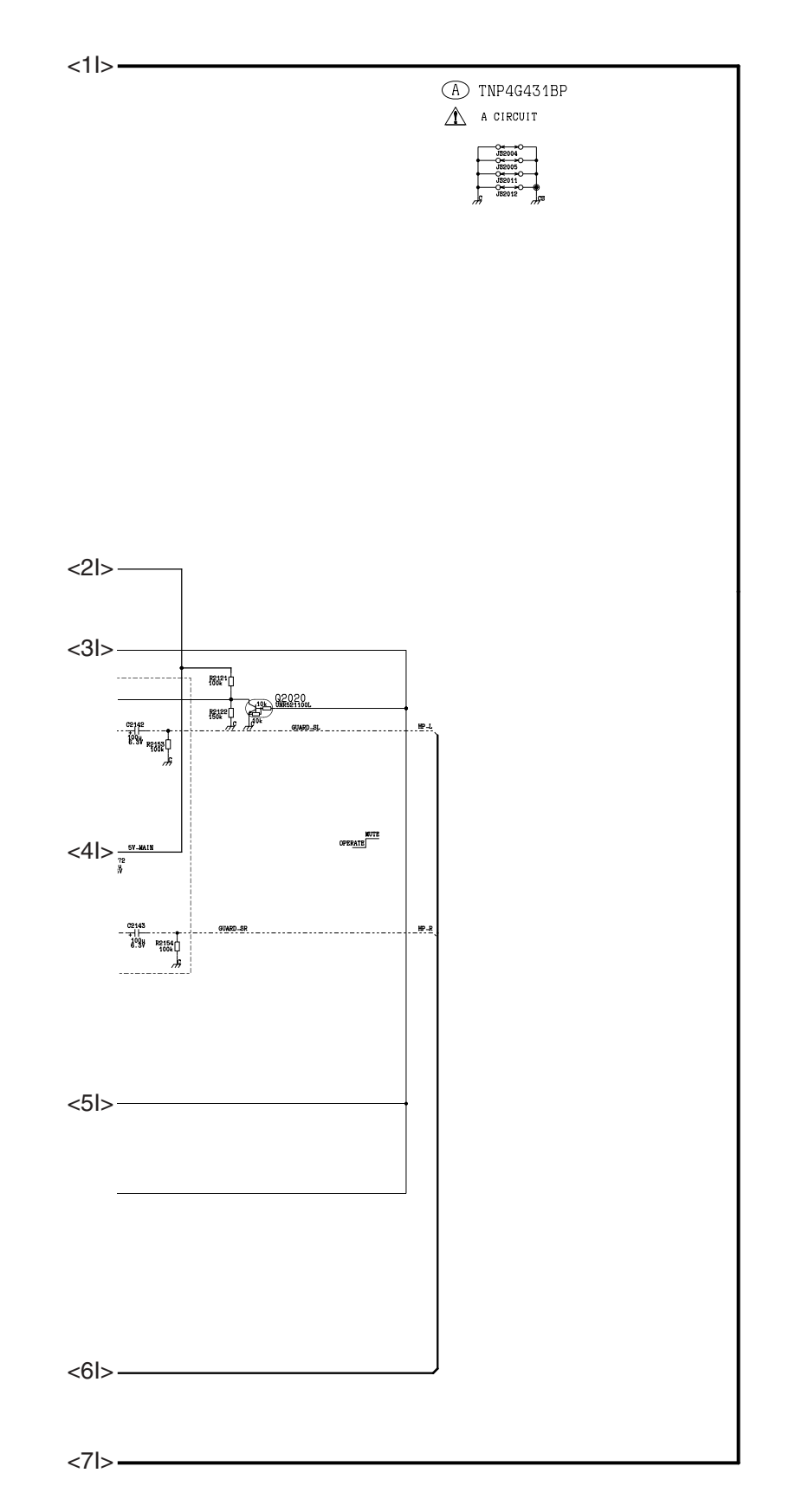

# 11.3. G Board

# 11.3.1. G Board (1 / 2)

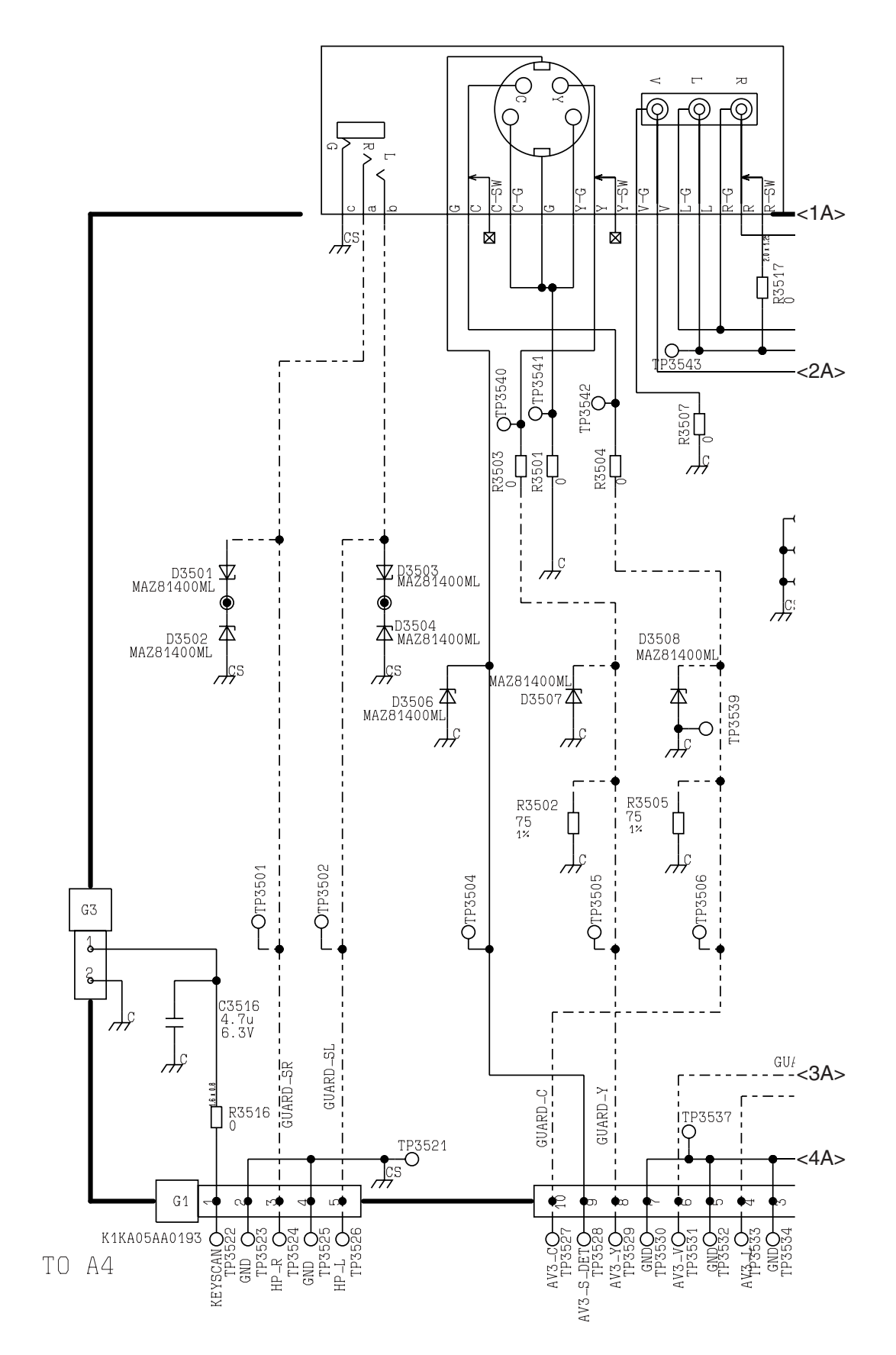

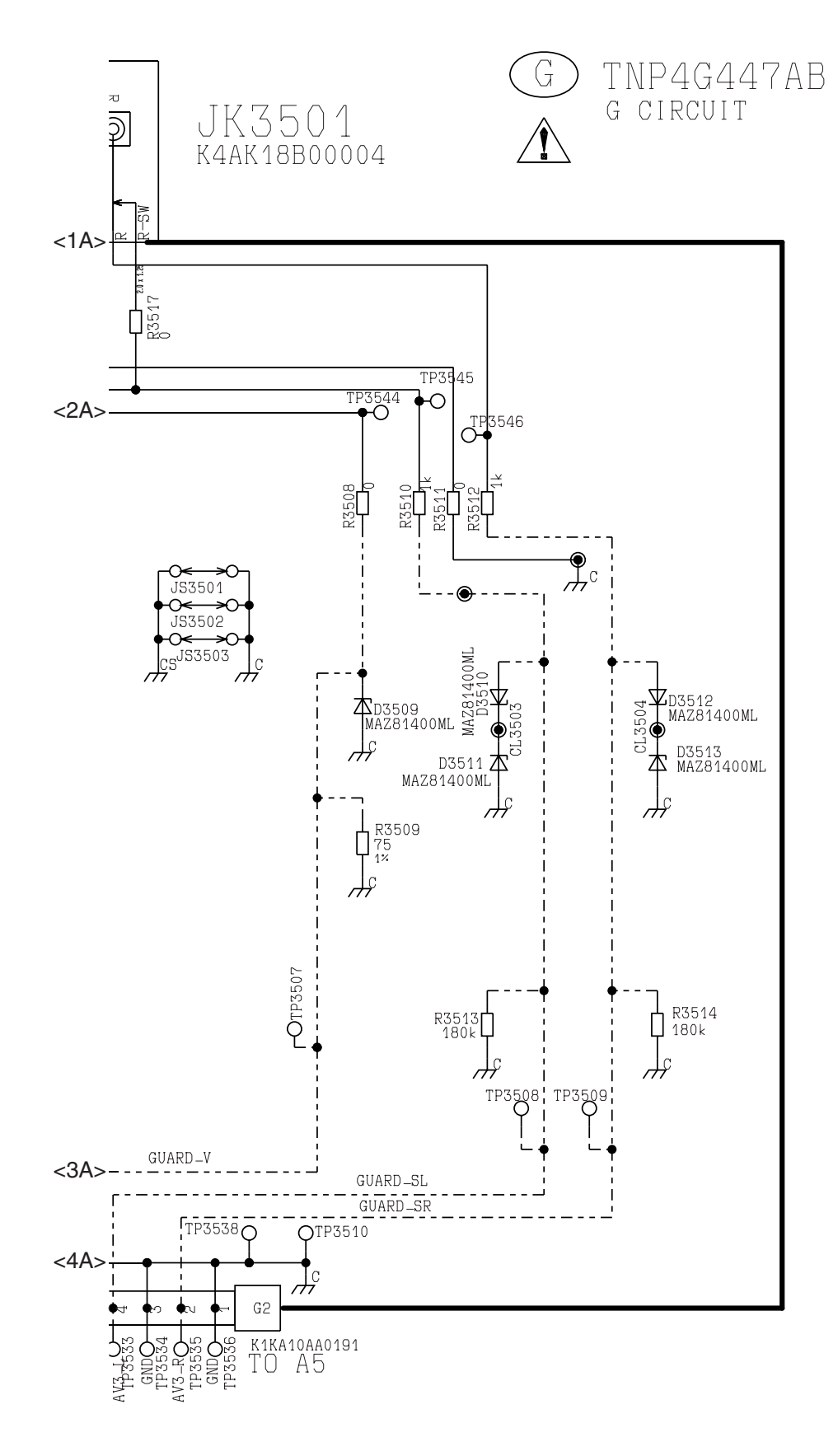

# 11.4. K Board

11.4.1. K Board (1 / 1)

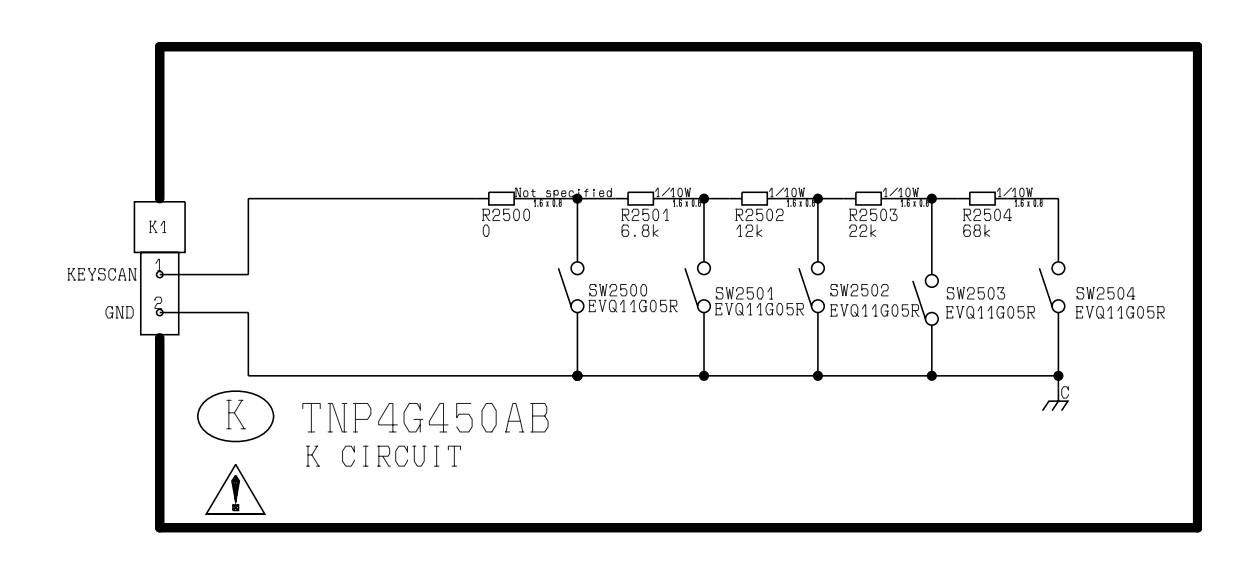

# 11.5. P Board

# 11.5.1. P Board (1 / 4)

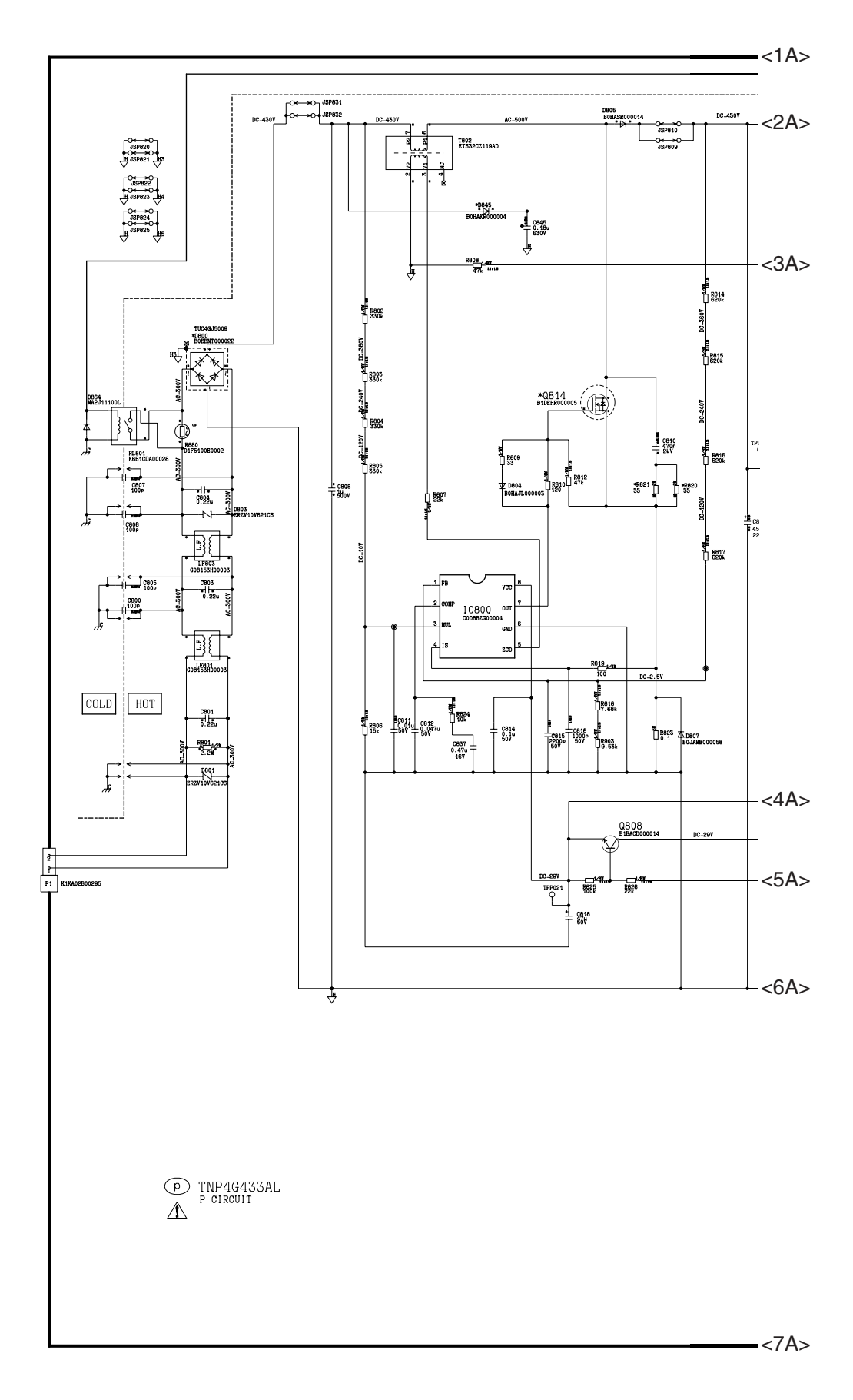

# 11.5.2. P Board (2 / 4)

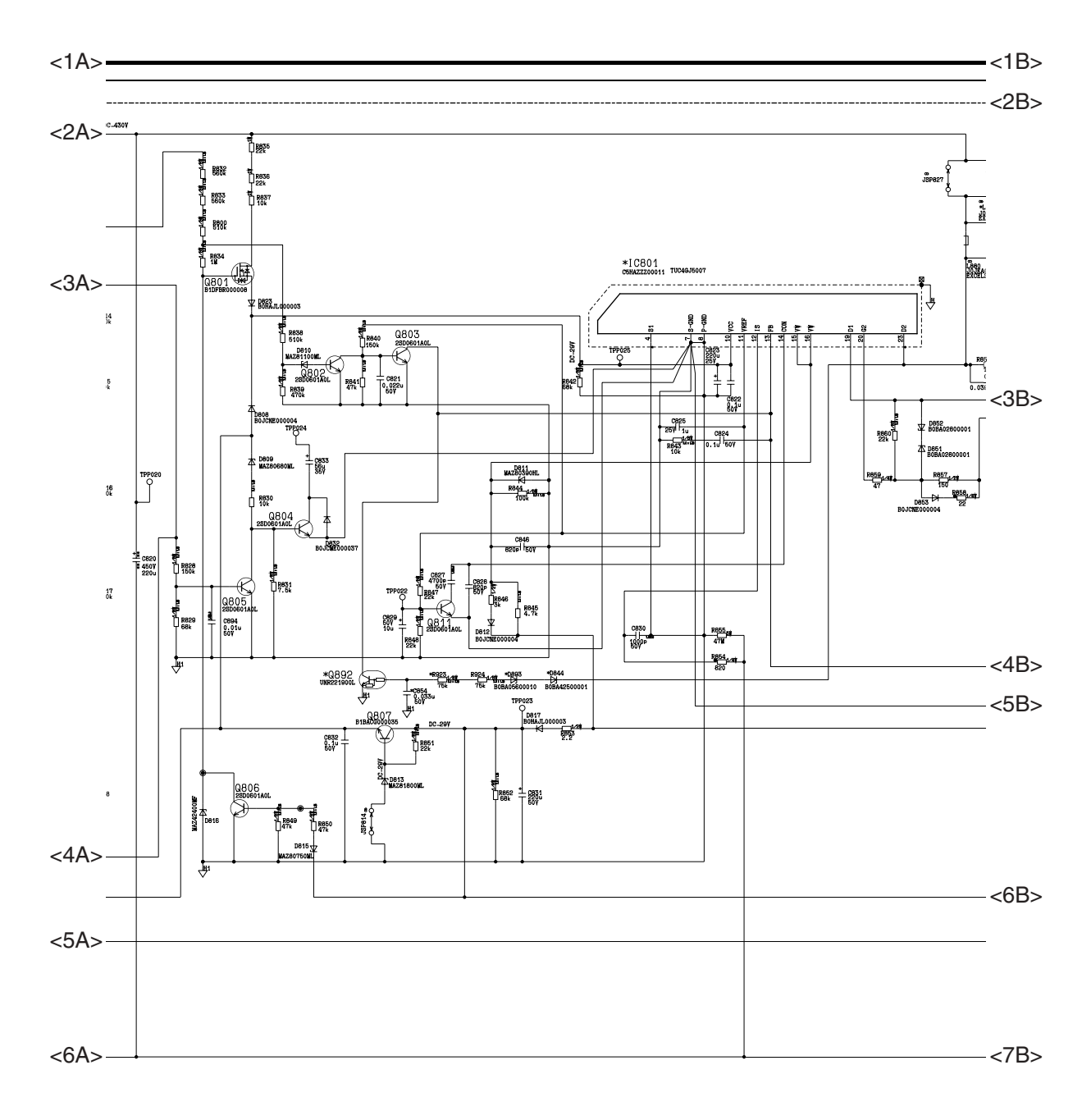

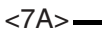

-<8B>

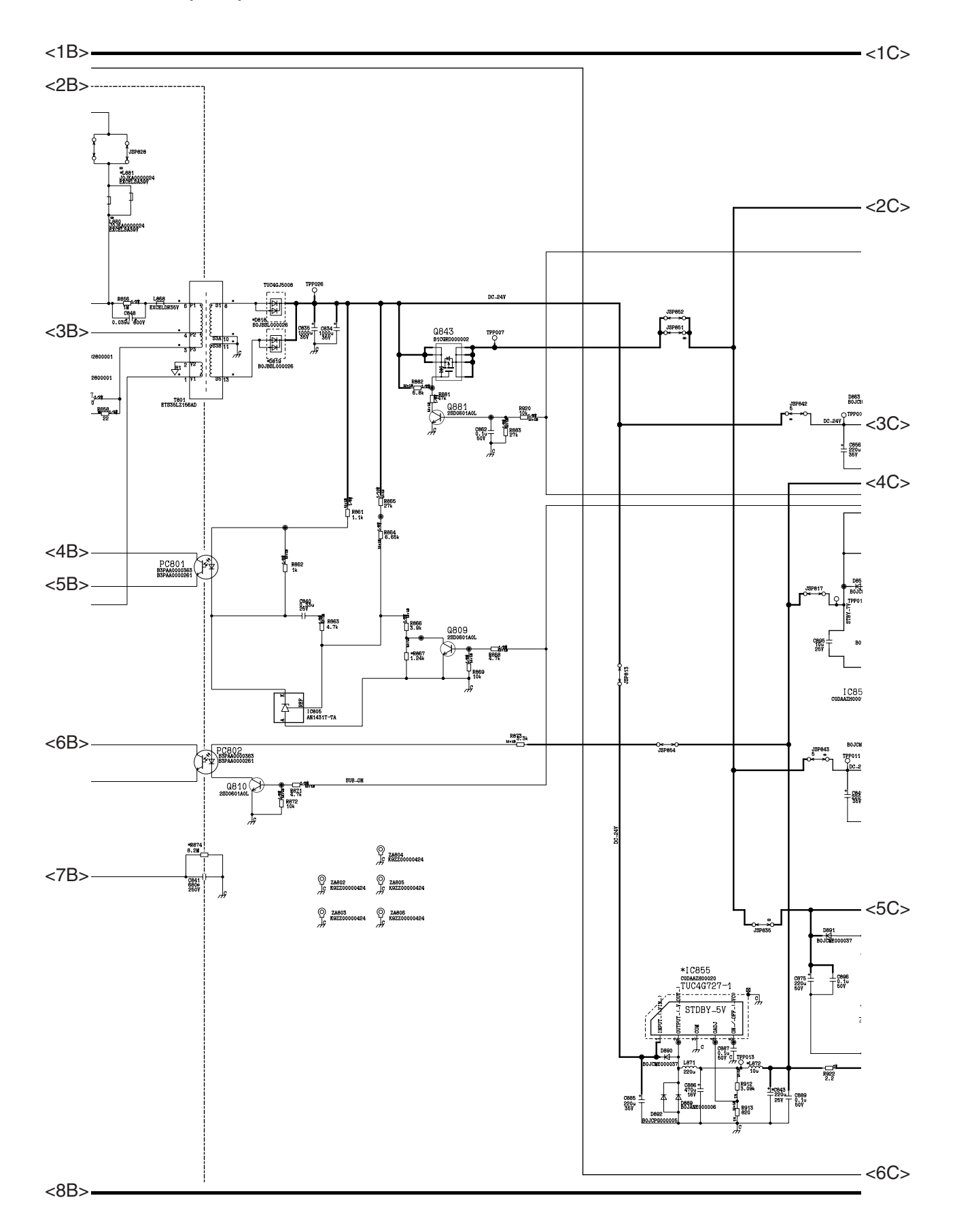

# 11.5.4. P Board (4 / 4)

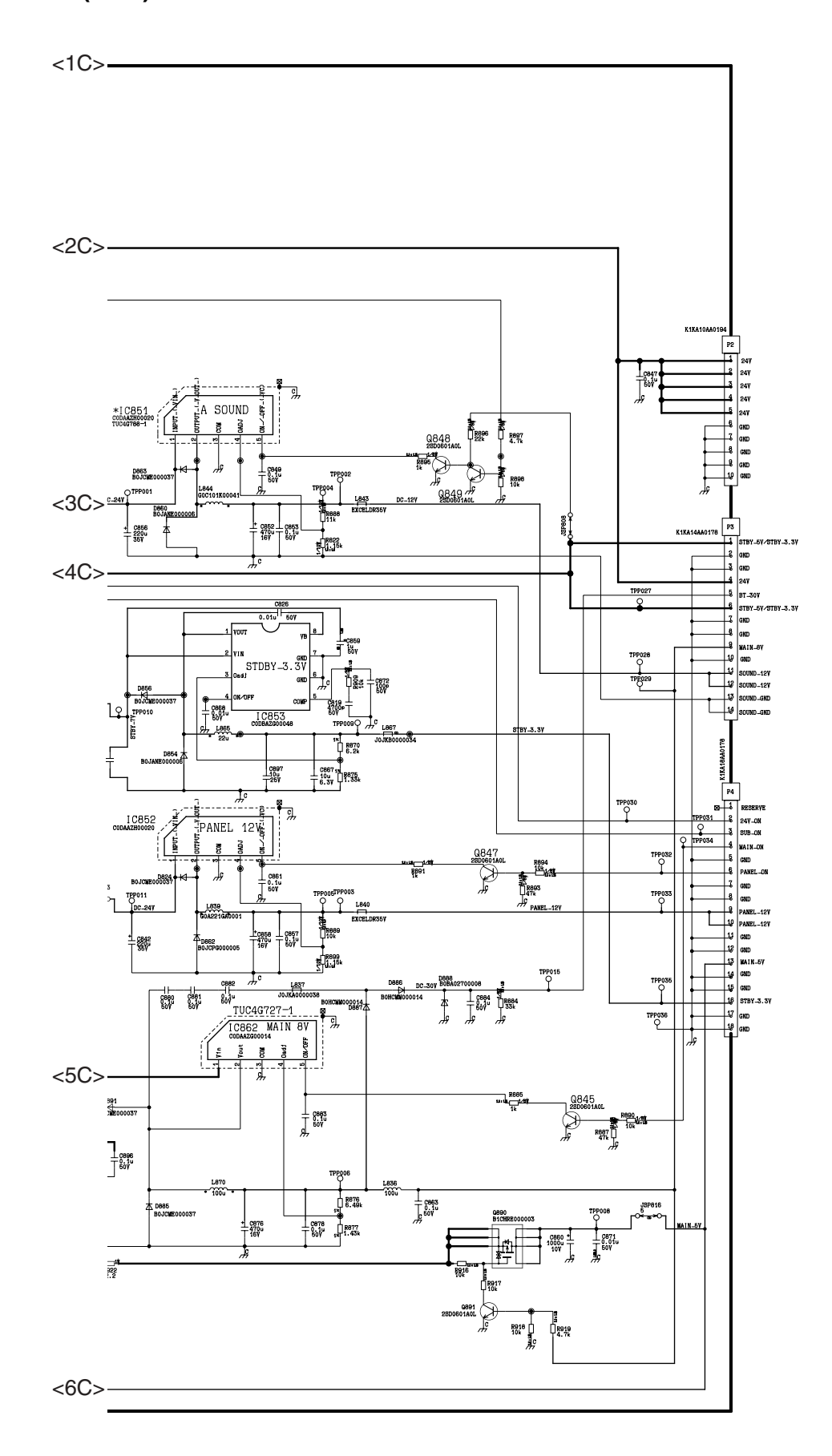

# 11.6. SW Board

# 11.6.1. SW Board (1 / 1)

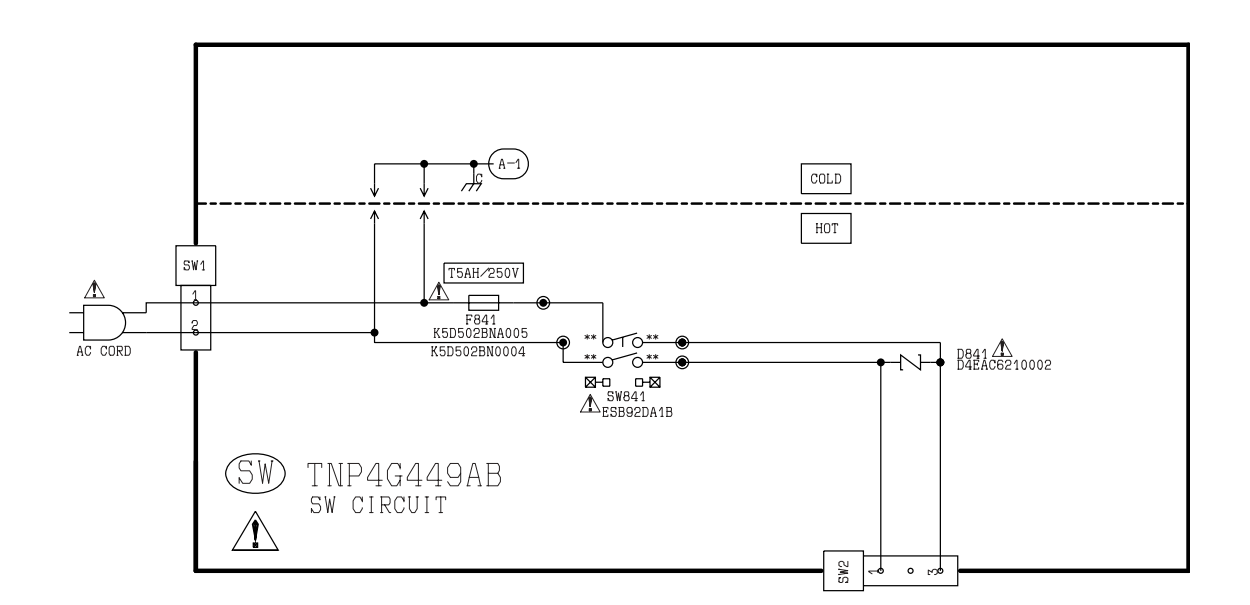

# 11.7. V Board

## 11.7.1. V Board (1 / 4)

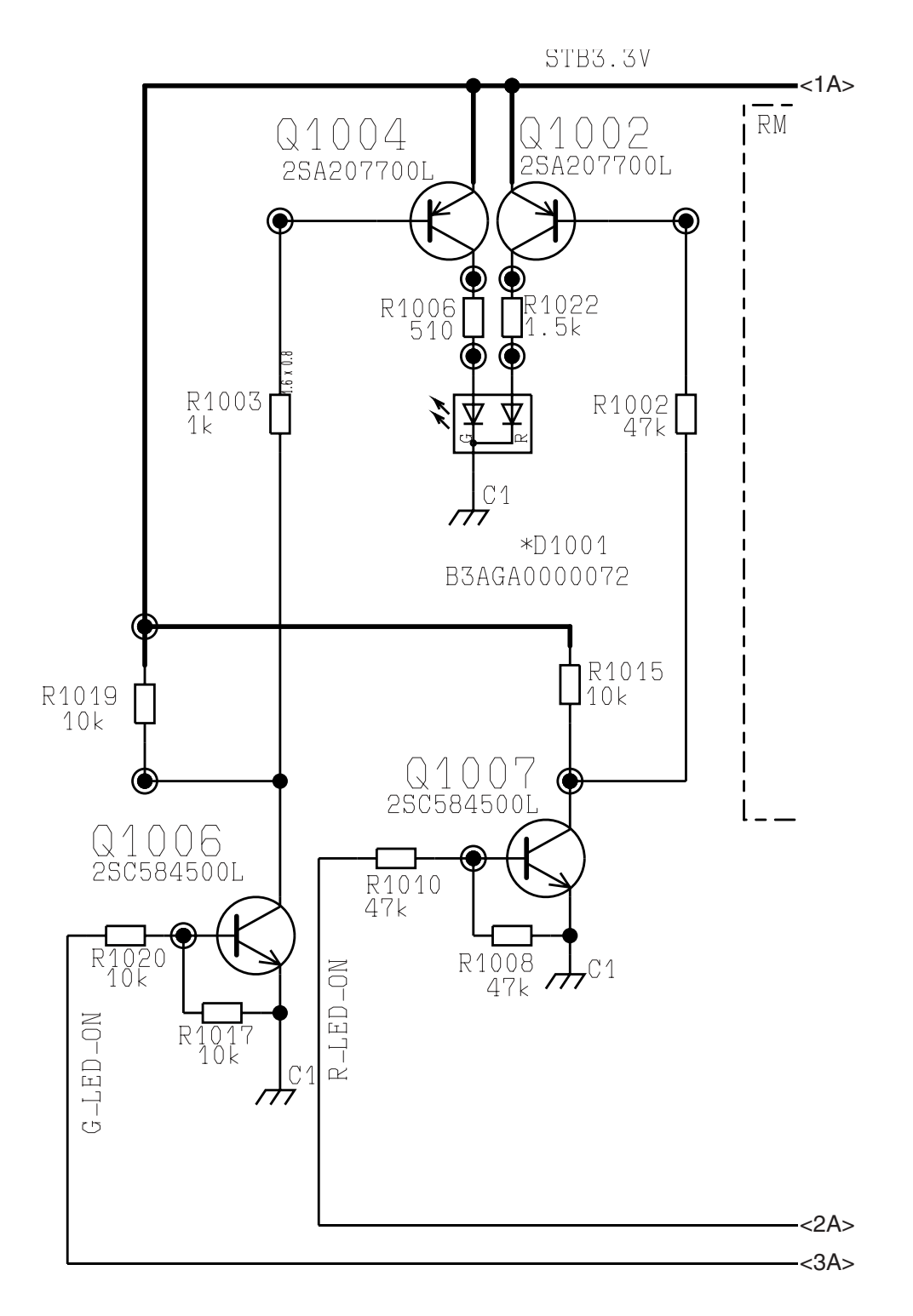

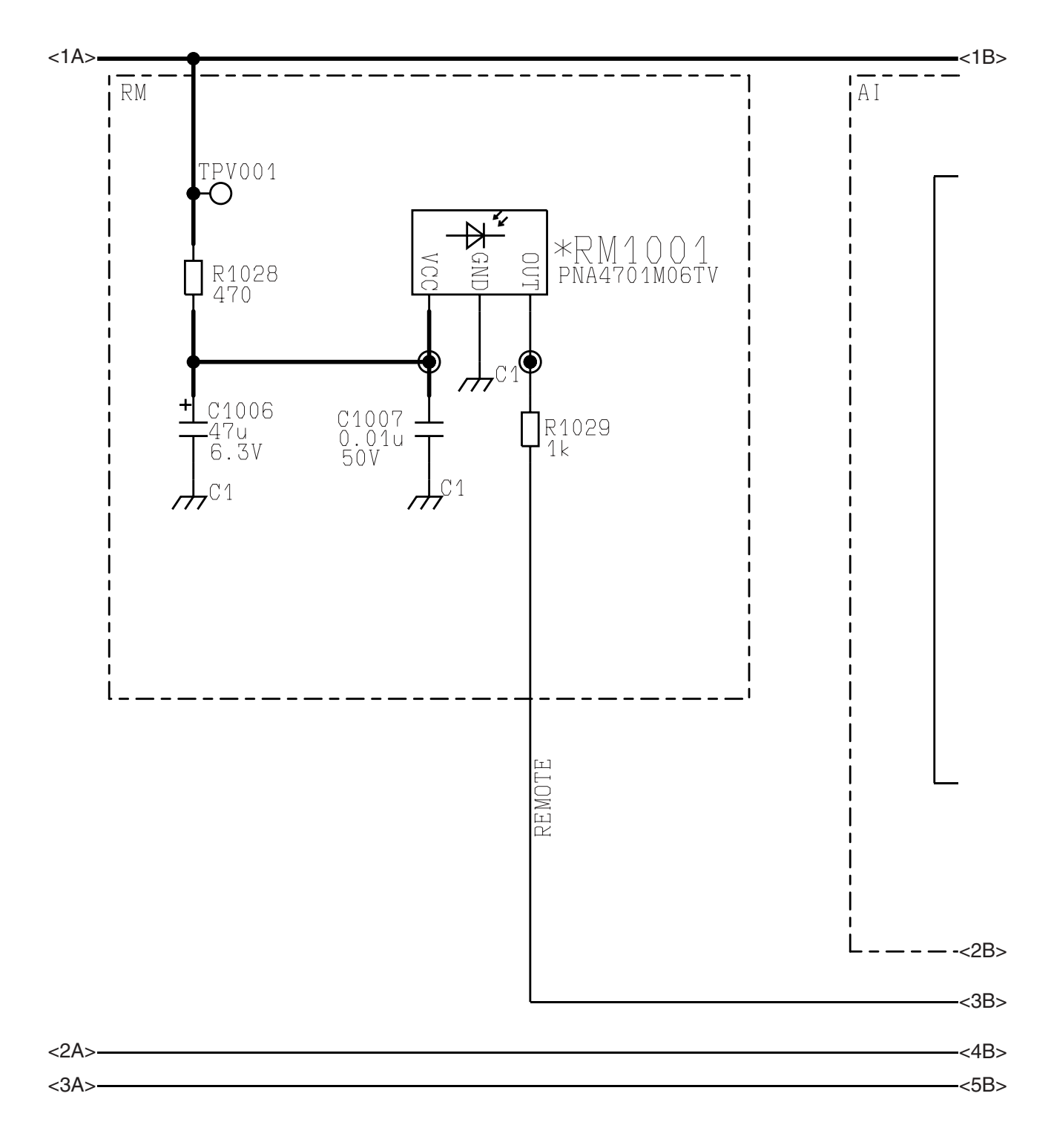

# 11.7.3. V Board (3 / 4)

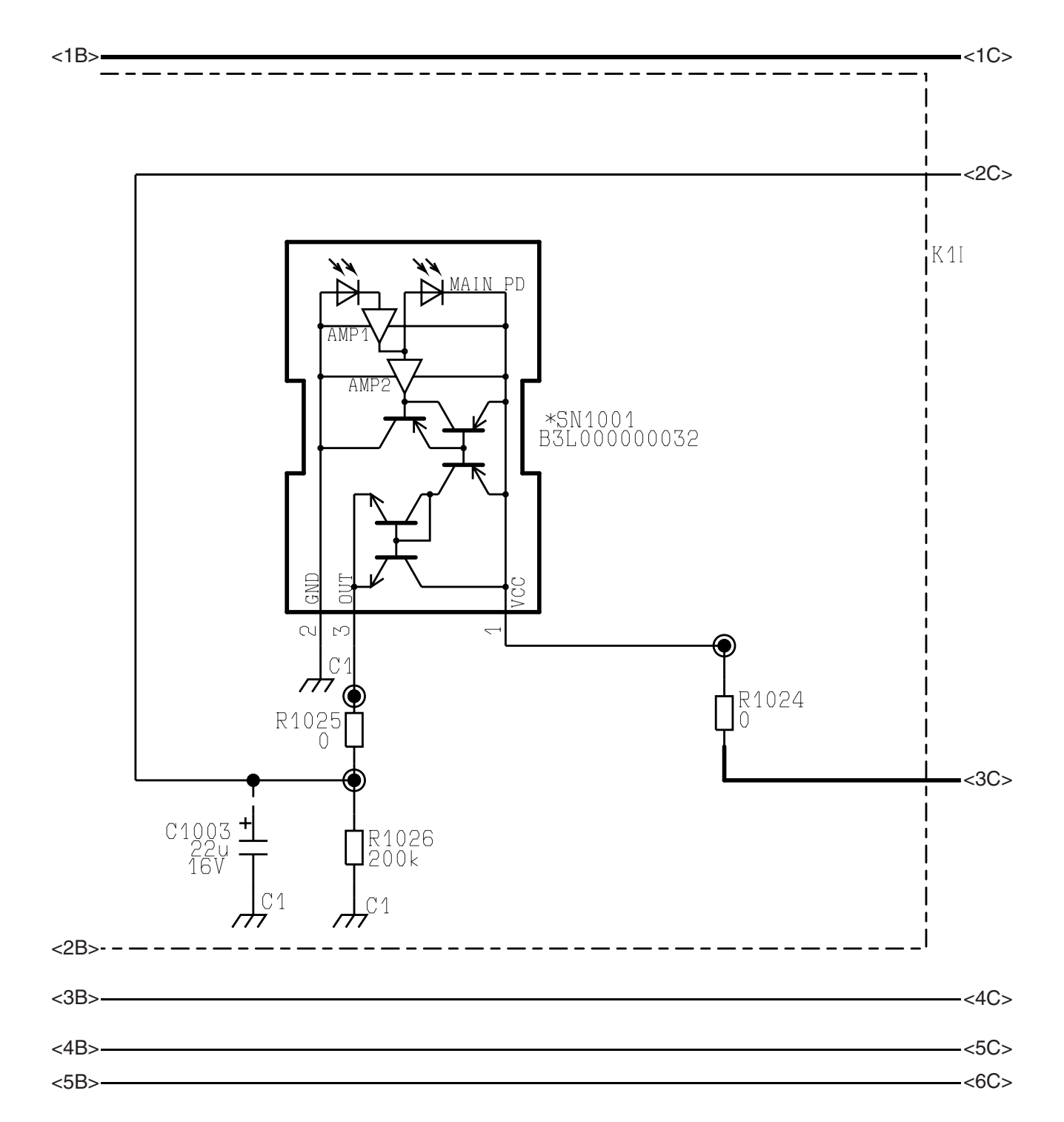

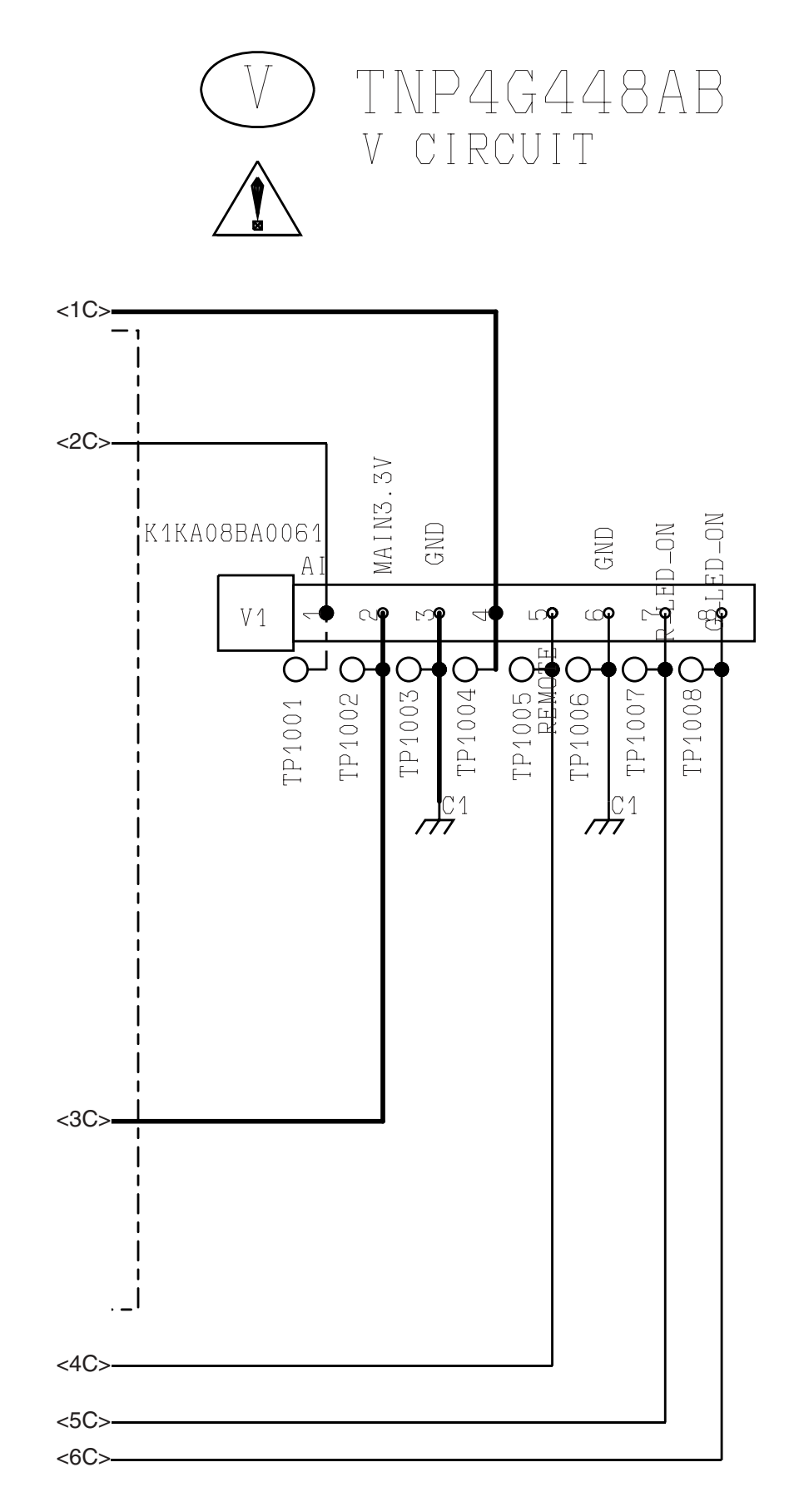

# 11.8. Z Board

### 11.8.1. Z Board (1 / 4)

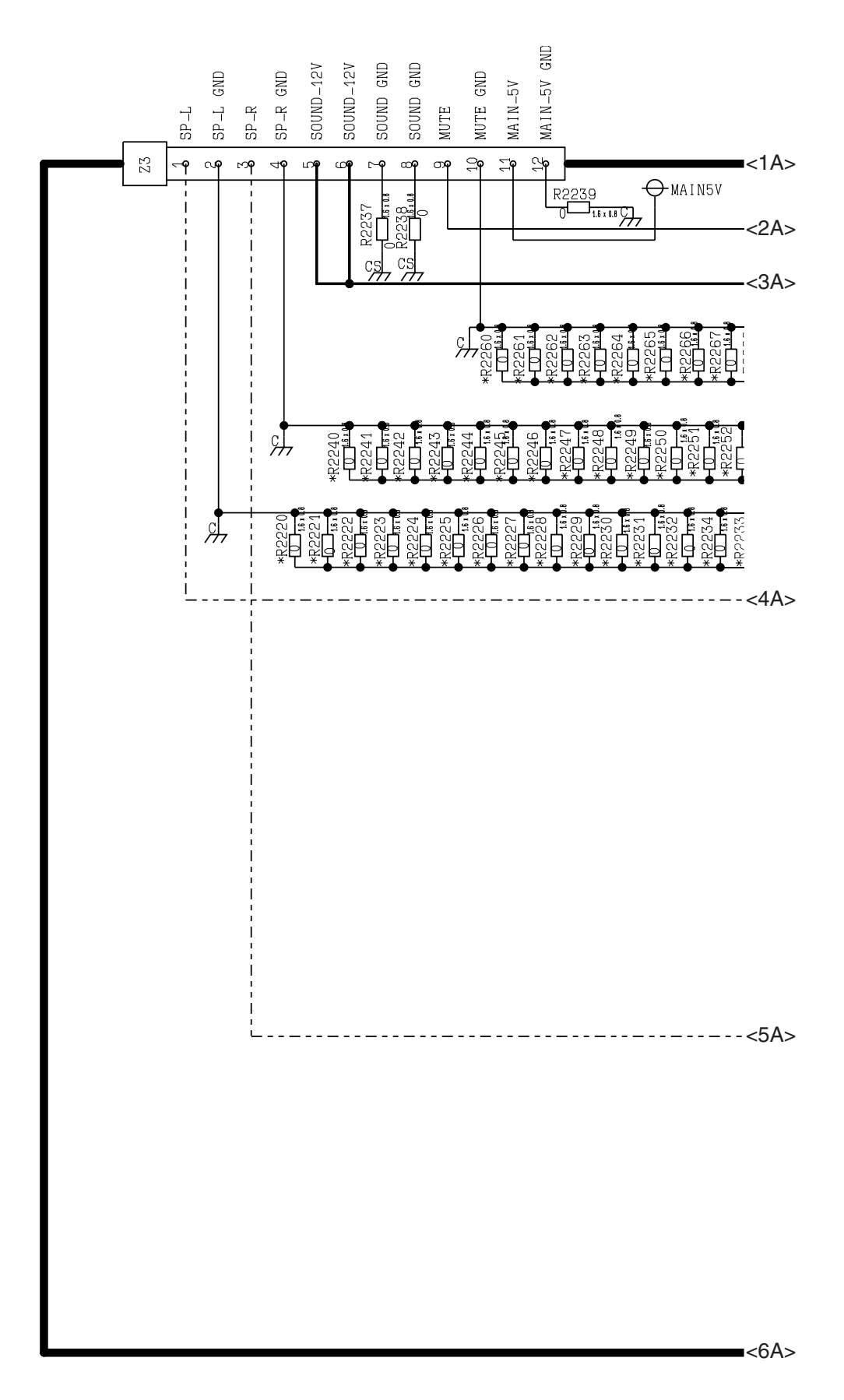

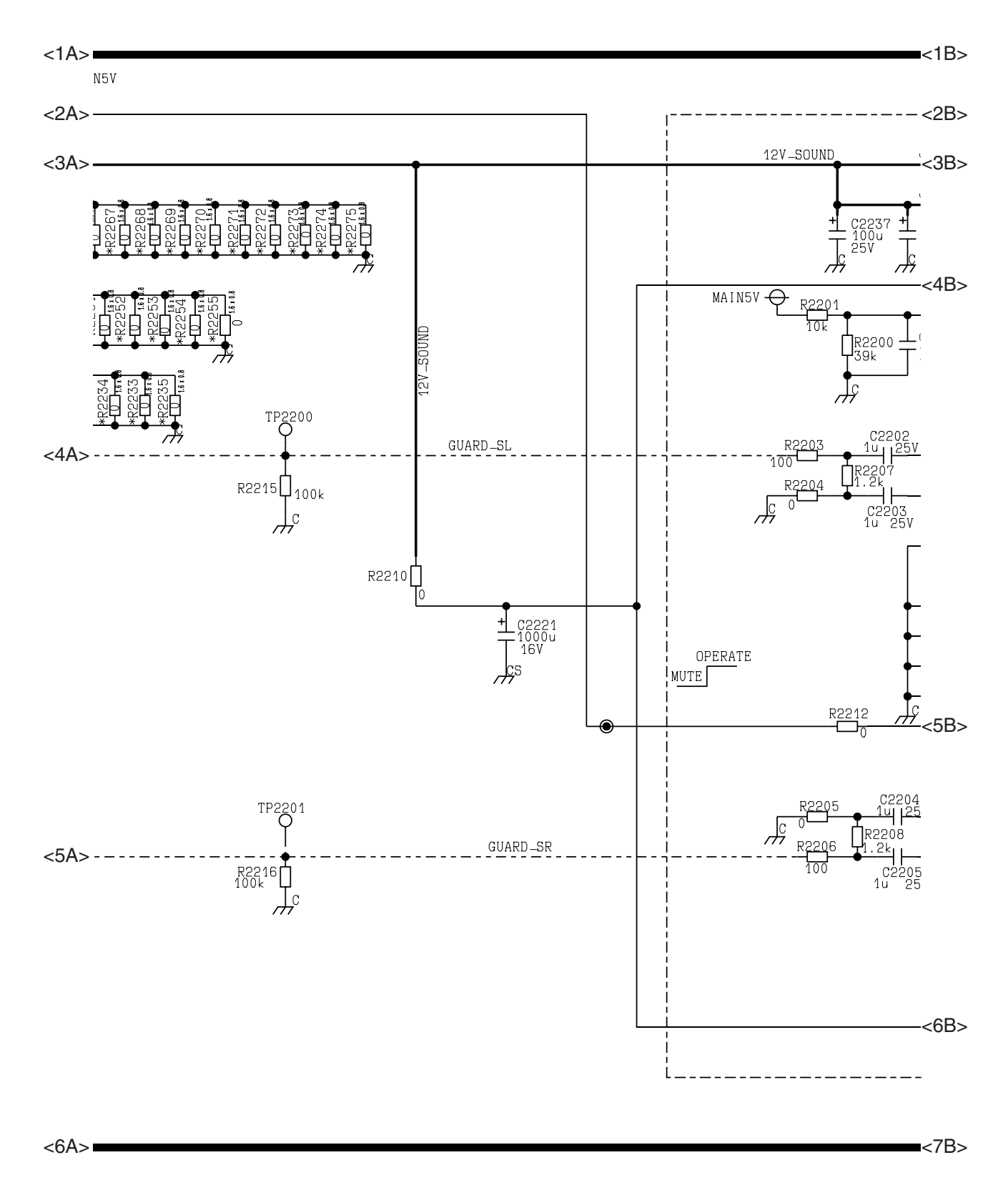

### 11.8.3. Z Board (3 / 4)

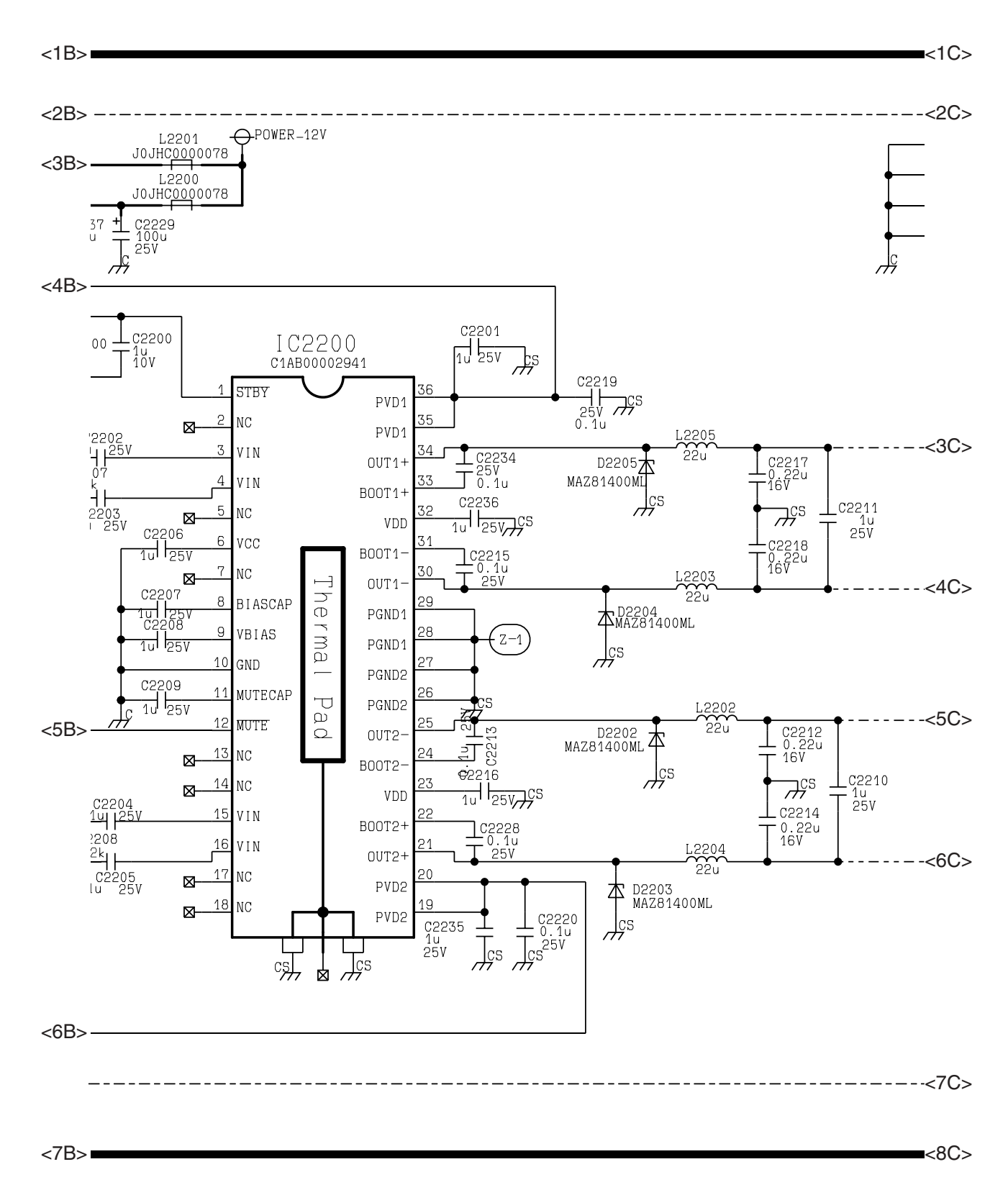

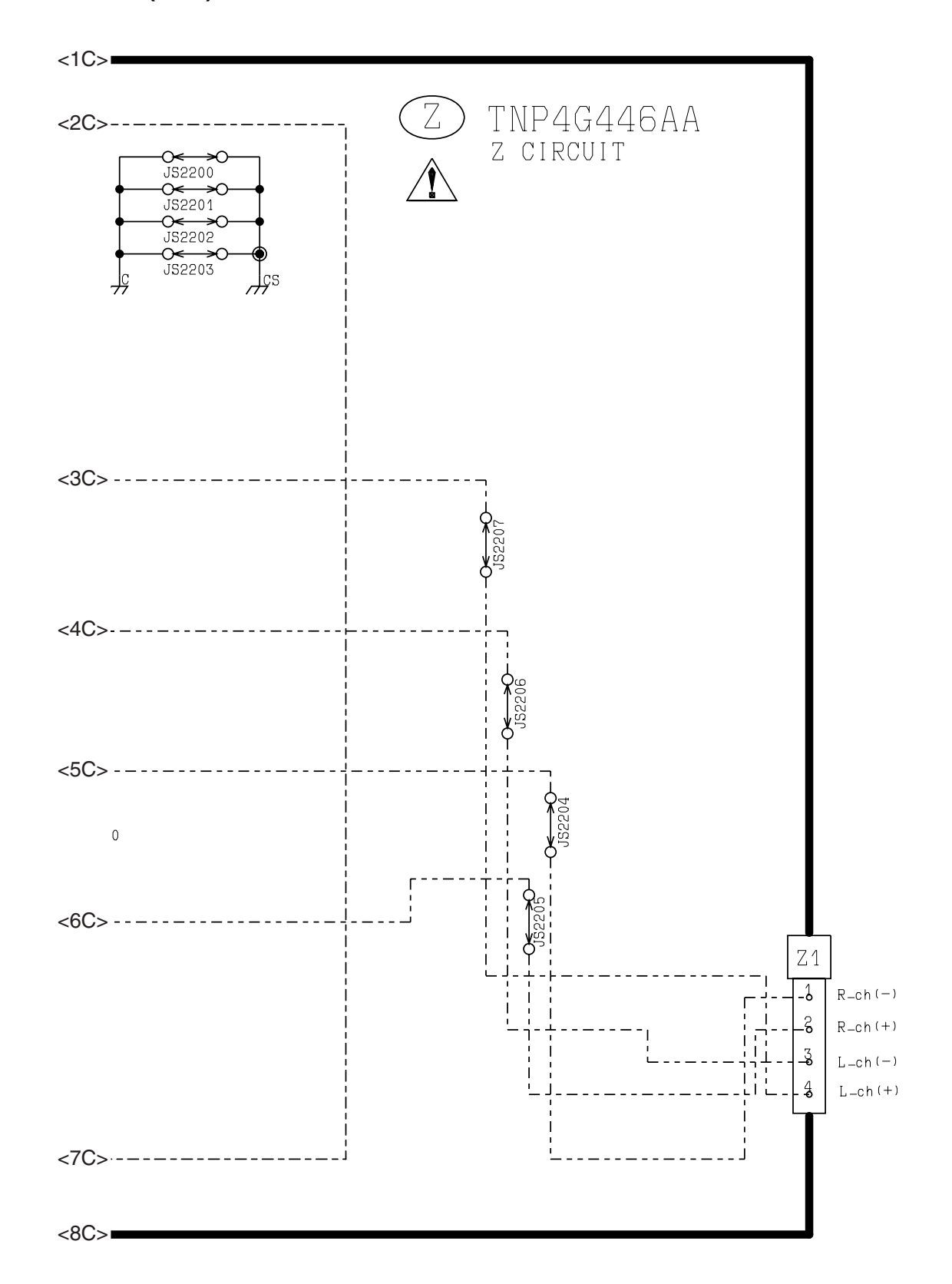